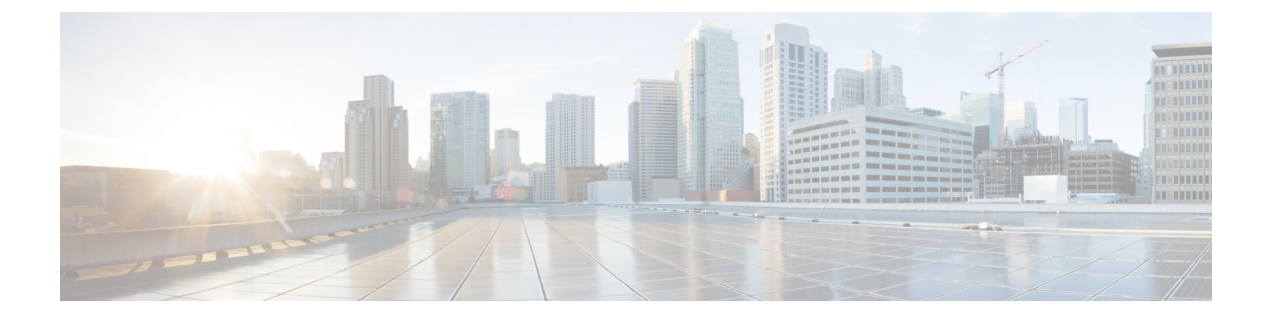

## アクセス インターフェイス

- アクセスインターフェイスについて (1ページ)
- ・物理ポートの構成 (4ページ)
- ・ポートチャネル(12ページ)
- Cisco ACI の仮想ポート チャネル (23 ページ)
- •リフレクティブリレー (802.1Qbg) (40 ページ)
- ・FEX デバイスへのポート、PC、および vPC 接続の設定 (43 ページ)
- ポートプロファイルの設定(49ページ)
- インターフェイス構成の編集(64ページ)

## アクセス インターフェイスについて

Cisco Application Centric Infrastructure (ACI) では、インターフェイスポリシーグループ (イ ンターフェイス速度やリンク層検出プロトコル (LLDP) などのインターフェイスポリシーの グループ)をスイッチノード上のインターフェイスに関連付けることによって、インターフェ イス構成を実行します。Cisco ACI は、4 つのオブジェクト (スイッチ プロファイル、スイッ チセレクタ、インターフェイス プロファイル、およびインターフェイス セレクタ)を使用し て、特定のスイッチノード上の特定のインターフェイスを選択します。本書では、この動作 モードを「プロファイルとセレクタの構成」と呼びます。次の図で、この構成について説明し ます:

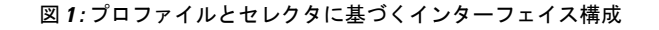

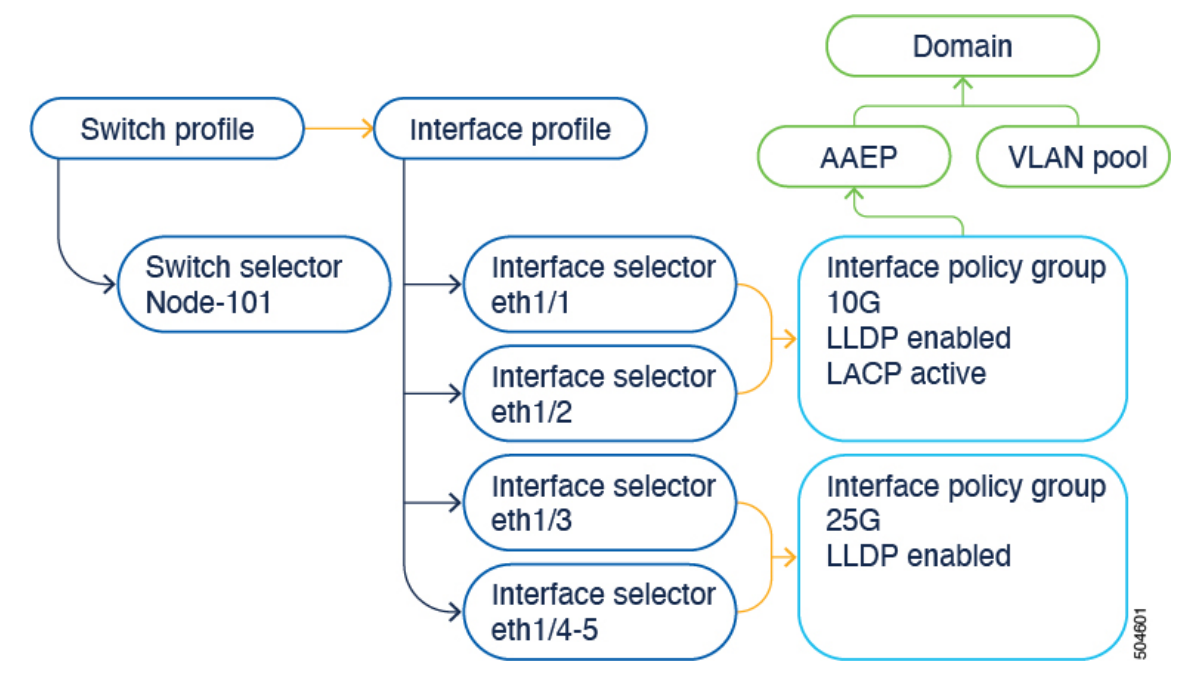

Cisco ACI6.0(1) リリースでは、インターフェイス構成を簡素化する「ポート単位の構成」構成オプション(「インターフェイス構成」または infraPortConfig とも呼ばれます。後者がこの構成のオブジェクト名です)が追加されています。このオプションは、4 つのオブジェクトを1 つのオブジェクトとして表示し、このオブジェクトでスイッチノード上のインターフェイスを指定します。その結果、スイッチプロファイル、スイッチセレクタ、インターフェイスプロファイル、およびインターフェイスセレクタを個別に使用したり、維持したりする必要はありません。

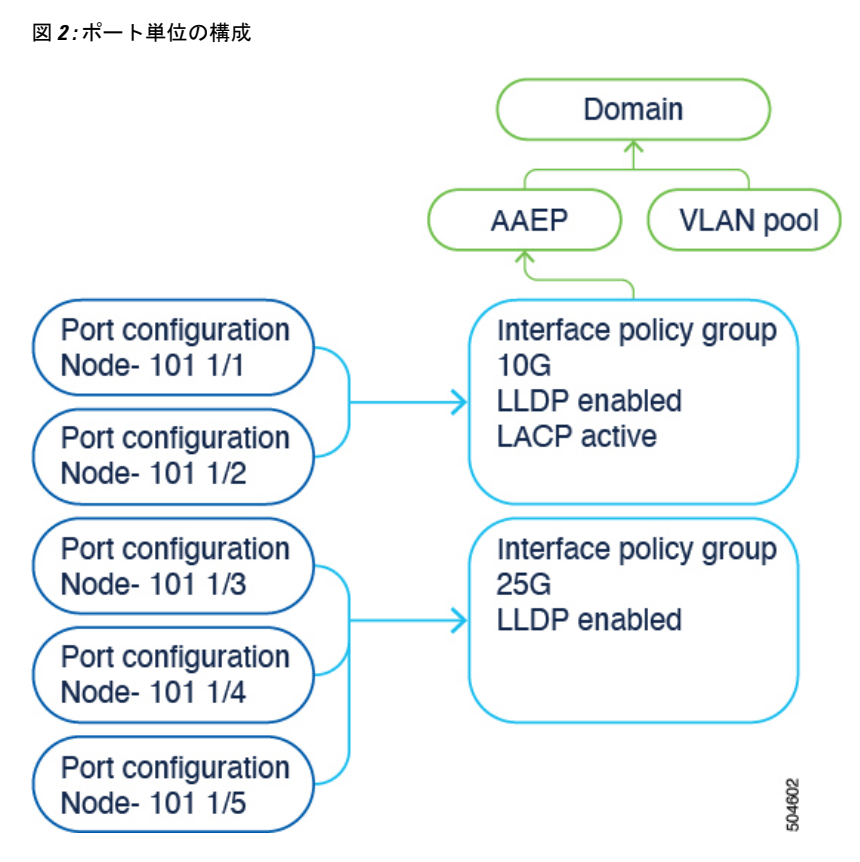

Cisco Application Policy Infrastructure Controller (APIC) GUI で次の方法でポート単位の設定に アクセスできます。

- •[ファブリック(Fablic)]>[アクセスポリシー(Access Policies)]>[インターフェイスの 構成(Interfaces Configuration)]
- [ファブリック(Fablic)]>[アクセスポリシー(Access Policies)]>[クイックスタート (Quick Start)]>[インターフェイスの構成(Interfaces Configuration)]
- •[ファブリック(Fabric)]>[インベントリ(Inventory)]>[pod\_ID]>[switch\_name]>[イ ンターフェイス(Interface)]タブ>[インターフェイスの構成(Configure Interfaces)]

Cisco APIC GUI の以前と同じ場所で、スイッチプロファイルとセレクタ、およびインターフェ イスプロファイルとセレクタを使用してスイッチを構成できます:

- [ファブリック(Fabric)]>[アクセス ポリシー(Access Policies)]>[スイッチ (Switches)]>[リーフスイッチ(Leaf Switches)]>[プロファイル(Profiles)]
- [ファブリック (Fabric)]>[アクセス ポリシー (Access Policies)]>[スイッチ (Switches)]>[スパインスイッチ (Spine Switches)]>[プロファイル (Profiles)]
- [ファブリック (Fabric)]>[アクセス ポリシー (Access Policies)]>[インターフェイス (Interfaces)]>[リーフインターフェイス (Leaf Interfaces)]>[プロファイル (Profiles)]
- 「ファブリック (Fabric)]>[アクセス ポリシー (Access Policies)]>[インターフェイス (Interfaces)]>[スパイン インターフェイス (Spine Interfaces)]>[プロファイル (Profiles)]

ただし、ポート単位の構成を使用することを推奨します。

インターフェイス構成オプションを使用する場合、Cisco APICは、できるだけ少ない読み取り 専用のオブジェクトで済ませられるような方法で、スイッチプロファイルとセレクタ、および インターフェイスプロファイルとセレクタを作成して維持します。たとえば、2つの連続する ポートを同じように構成すると、Cisco APICは構成内に範囲を自動的に作成します。ポートは 個別に構成するため、これらの最適化について心配する必要はありません。Cisco APIC が適切 に処理します。Cisco APIC が自動的に作成するこれらのオブジェクトは「システム生成プロ ファイル」と呼ばれます。ユーザーが管理する必要はありません。

システムによって生成されたプロファイルは、GUIの[ファブリック(Fabric)]>[アクセスポ リシー(Access Policies)]>[インターフェイス(Interfaces)]>[{リーフ|スパイン}{スイッチ |インターフェイス}({Leaf|Spine}{Switches|Interfaces})]>[Profiles(プロファイル)]の下 に、ユーザー定義プロファイルとともに表示されます。

インターフェイス構成オプションを使用してインターフェイスを構成するとき、以前にプロファイルとセレクタを使用してインターフェイスを設定していた場合には、Cisco APIC は既存のプロファイルからインターフェイスを自動的に削除し、インターフェイスをシステム生成プロファイルにシームレスに移動します。既存のスイッチおよびインターフェイスプロファイルに他のインターフェイスが含まれている場合、Cisco APIC はそれらを削除しません。従来の方法でそれらを使用し続けることができます。既存のプロファイルにインターフェイスが含まれていない場合、Cisco APIC は不要になったプロファイルを自動的に削除します。

マルチノードセレクタを使用してインターフェイスをすでに構成していた場合、つまり、複数 のリーフスイッチを持つプロファイルにポートセレクタを割り当てていた場合は、Cisco APIC のマルチノードセレクタに属する各ノードに同じインターフェイスを同時に構成して、それら のノードを既存のプロファイルから自動的に削除する必要があります。そうしないと、検証の 失敗によって移行がブロックされます。

## 物理ポートの構成

Cisco Application Centric Infrastructure (ACI) リーフ スイッチ インターフェイスを構成するには、複数の方法があります:

- ・セレクタとプロファイルベースの構成モデルを使用します。[ファブリック(Fabric)]> [アクセスポリシー(Access Policies)]>[スイッチ(Switches)]>[リーフスイッチ(Leaf Switches)]>[プロファイル(Profiles)]から、リーフノードを選択するためのリーフセ レクタおよび関連付けられたインターフェイスプロファイルを構成できます。これによ り、インターフェイスプロファイル([ファブリック(Fabric)]>[アクセスポリシー (Access Policies)]>[インターフェイス(Interfaces)]>[リーフインターフェイス(Leaf Interfaces)]>[プロファイル(Profiles)])を選択します。そしてこれは、1つ以上のイ ンターフェイスを選択して、インターフェイスポリシーグループに関連付けます。
- Cisco Application Policy Infrastructure Controller (APIC) 5.2(7) リリース以降のインターフェ イス構成を使用して行います。[ファブリック(Fablic)]>[アクセスポリシー (Access Policies)]>[インターフェイスの構成(Interfaces Configuration)]に移動します。この構

成オプションは、構成手順の数を4回から1回に減らすことで、構成ワークフローを簡素 化します。

- •[ファブリック(Fabric)]>[インベントリ(Inventory)]>[pod\_ID]>[switch\_name]から のインベントリビューを用いて行います。Cisco APIC 5.2(7) リリース以降、インベントリ ビューの構成でもインターフェイスの構成を使用します。
- ・[ファブリック(Fabric)]>[アクセス ポリシー(Access Policies)]>[クイック スタート (Quick Start)]ウィザードを用いて行います。Cisco APIC 5.2(7) リリース以降、インベン トリ ビューの構成でもインターフェイスの構成を使用します。

## リリース 5.2(7) 以降の GUI を使用したインターフェイス設定モデルを 使用したリーフ スイッチ物理ポートの設定

リリース 5.2(7) 以降において、[ファブリック(Fabric)]>[アクセス ポリシー(Access Policies)]>[クイックスタート(Quick Start)]>[インターフェイスの構成(Configure Interfaces)]または[ファブリック(Fabric)]>[アクセス ポリシー(Access Policies)]>[イン ターフェイスの構成(Interface Configuration)]ページのいずれかで、サーバーを、ポートチャ ネルを持つCisco Application Centric Infrastructure(ACI)リーフ スイッチ インターフェイスに 接続します。手順は、Cisco ACI リーフ スイッチ インターフェイスに他の種類のデバイスを接 続する場合と同じになります。

図 3:ベア メタル サーバのスイッチ インターフェイス設定

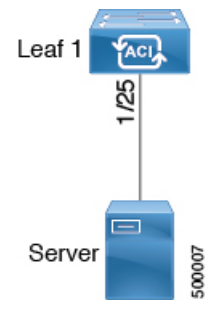

始める前に

- Cisco ACI ファブリックが設置され、Cisco Application Policy Infrastructure Controller (APIC) がオンラインになっており、Cisco APIC クラスタが形成されて正常に動作していること。
- ・必要なファブリックインフラストラクチャ構成を作成できる Cisco APIC ファブリック管理者アカウントが使用可能であること。
- ・ターゲットリーフスイッチが Cisco ACI ファブリックに登録され、使用可能であること。

- **ステップ1** メニュー バーで、[ファブリック(FABRIC)]>[アクセス ポリシー(Access Policies)] の順に選択しま す。
- ステップ2 ナビゲーション ペインで [クイック スタート(Quick Start)][インターフェイスの構成(Interface Configuration)]を選択します。
- ステップ3 作業ペインで、[クイックスタート(Quick Start)]ウィザードの[インターフェイスの構成(Configure Interfaces)]をクリックし、[インターフェイスの構成(Configure Interfaces)]をクリックするか、または [インターフェイス構成(Interface Configuration)]の作業ペインで、[アクション(Actions)]>[インター フェイスの構成(Configure Interfaces)]をクリックします。
- ステップ4 [インターフェイスの設定(Configure Interfaces)]ダイアログで、以下のアクションを実行します。
  - a) [**ノードタイプ**(Node Type)]で、[**リーフ**(Leaf)]をクリックします。
  - b)  $[\# k \neq d ]$  (Port Type) ]  $\mathcal{O}$ ,  $[P / d \neq d ]$  (Access) ]  $\mathcal{E} / \mathcal{O} / \mathcal{O}$  ]  $\mathcal{E} / \mathcal{O} / \mathcal{O}$  ]
  - c) [インターフェイス タイプ(Interface Type)] で、目的のタイプを選択します。
  - d) [インターフェイス集約タイプ (Interface Aggregation Type)] で、[個別 (Individual)]を選択しま す。
  - e) [ノード(Node)]で、[ノードの選択(Select Node)]をクリックし、目的のスイッチ(ノード)の ボックスにチェックを入れ、[OK]をクリックします。複数のスイッチを選択できます。
  - f) [すべてのスイッチのインターフェイス(Interfaces For All Switches)]で、目的のインターフェイスの範囲を入力します。
  - g) [リーフ アクセス ポート ポリシー グループ(Leaf Access Port Policy Group)]の場合は、[リーフ ア クセス ポート ポリシー グループの選択(Select Leaf Access Port Policy Group)]をクリックします。
  - h) [リーフアクセス ポート ポリシー グループの選択(Select Leaf Access Port Policy Group)] ダイアロ グで、[リーフアクセス ポート ポリシー グループの作成(Create Leaf Access Port Policy Group)] をクリックします。

インターフェイス ポリシー グループは、選択したスイッチのインターフェイスに適用するインター フェイス ポリシーのグループを指定する名前付きポリシーです。インターフェイス ポリシーの例 は、リンクレベルのポリシー(たとえば、1 gbit のポート速度)、ストーム制御インターフェイス ポリシーなどです。

- i) [リーフアクセス ポート ポリシー グループの作成 (Create Leaf Access Port Policy Group)] ダイア ログで、目的のポリシーを選択または作成します。
- j) [保存 (Save)] をクリックします。

#### 次のタスク

これで、基本リーフスイッチインターフェイスの設定手順は完了しました。

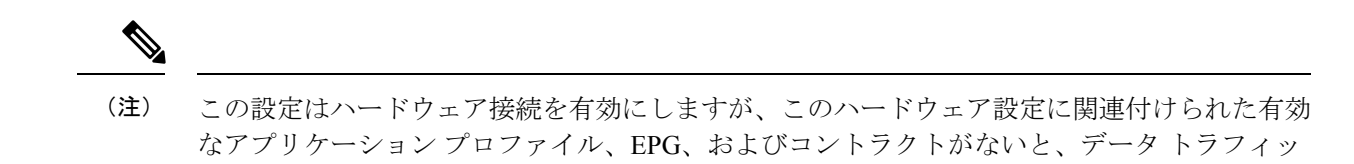

## セレクタおよびプロファイルからのインターフェイスから GUI を使用 したインターフェイス構成への移行

クはフローできません。

この手順を使用して、既存のインターフェイスの構成を、セレクタベースおよびプロファイル ベースのモデルから、インターフェイス構成モデルに変換できます。

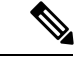

(注) Cisco Application Policy Infrastructure Controller (APIC) は、アクティブなポリシー グループ オーバーライドの設定されたインターフェイスを自動的に移行しません。これらのポートは手 動で移行する必要があります。

手順

- **ステップ1** メニュー バーで、[ファブリック(FABRIC)]>[アクセス ポリシー(Access Policies)]の順に選択します。
- ステップ2 ナビゲーションペインで [インターフェイスの設定(Interface Configuration)] を選択します。
- ステップ3 テーブルで、移行するインターフェイスを選択し、右側にある3つのドットをクリックします。
- **ステップ4** ポップアップメニューで、[インターフェイス構成の編集(Edit Interface Configuration)]を選択します。 次のメッセージが表示されます。

このインターフェイスは、インターフェイス セレクタを使用して構成されています。インターフェイスを構成する新しい方法に移 行することをお勧めします。[保存 (Save)] をクリックすると、このインターフェイスは移行されます。

**ステップ5** [保存 (Save)] をクリックします。

Cisco APIC は、インターフェイスを新しい構成モデルに変換します。

ステップ6 Cisco APIC のリリースと目的に応じて、次のサブステップのセットのいずれかを実行します。

単一のインターフェイスを移行するには、次の手順を実行します。

- a) テーブルで、移行するインターフェイスを選択し、右側にある3つのドットをクリックします。
- b) ポップアップ メニューで、**[インターフェイス構成の編集(Edit Interface Configuration**)] を選択しま す。

次のメッセージが表示されます。

このインターフェイスは、インターフェイス セレクタを使用して構成されています。インターフェイスを構成する新しい方法 に移行することをお勧めします。[保存(Save)] をクリックすると、このインターフェイスは移行されます。

c) [保存 (Save)] をクリックします。

Cisco APIC は、インターフェイスを新しい構成モデルに変換します。

6.0(2) 以降のリリースでは、は、セレクタベースおよびプロファイルベースのモデルに基づく既存の設定 をインターフェイス設定モデルに移行するタスクを簡素化します。Cisco APIC複数のノードを選択するこ とで、ノードのすべてのポートのセレクタベースの構成を移行できます。この機能は、セレクタが複数の ノードにまたがる場合に役立ちます。複数のインターフェイスを移行するには、次の手順を実行します。

- a) テーブルで、移行するインターフェイスを選択します。
- b) [アクション(Actions)]> [インターフェイスの構成(Configure Interfaces)]をクリックします。
   次のメッセージが表示されます。
   このインターフェイスは、インターフェイス セレクタを使用して構成されています。インターフェイスを構成する新しい方法に移行することをお勧めします。[保存(Save)] をクリックすると、このインターフェイスは移行されます。
- c) [保存(Save)] をクリックします。

Cisco APIC は、インターフェイスを新しい構成モデルに変換します。

### GUI を使用したインターフェイス構成の変更

インターフェイスの構成は、次のように変更できます。

手順

- **ステップ1** メニュー バーで、[ファブリック(FABRIC)]>[アクセス ポリシー(Access Policies)] の順に選択しま す。
- ステップ2 ナビゲーション ペインで [インターフェイスの設定(Interface Configuration)] を選択します。
- ステップ3 テーブルで、移行するインターフェイスを選択し、右側にある3つのドットをクリックします。
- **ステップ4** ポップアップメニューで、[インターフェイス構成の編集(Edit Interface Configuration)]を選択します。 このインターフェイスに関連付けられているポリシー グループを示すウィンドウが表示されます。
- **ステップ5** 既存のポリシー グループがある場合は、グループの横にある x をクリックして削除できます。
- ステップ6 [リーフ アクセス ポート ポリシー グループの選択(Select Leaf Access Port Policy Group)] をクリックして、新しいポリシー グループを割り当てます。
- ステップ7 既存のポリシー グループを選択するか、[リーフ アクセス ポート ポリシー グループの作成 (Create Leaf Access Port Policy Group)]をクリックして新しいポリシー グループを作成します。
- **ステップ8** [保存(Save)] をクリックします。

### GUI を使用したインターフェイス構成の表示

Cisco Application Policy Infrastructure Controller (APIC) GUI は、インターフェイスがセレクタ とプロファイルモデルを使用して構成されているか、インターフェイス構成モデルを使用して 構成されているかに関係なく、インターフェイス構成の統合ビューを表示します。

[ファブリック(Fabric)]>[アクセス ポリシー(Access Policies)]>[インターフェイス構成 (Interface Configuration)]を選択し、右側のテーブルに移動して、すべてのリーフノードと インターフェイスを表示します。

リーフノードをクリックすると、管理状態、TEPのIPアドレス、ID番号、ハードウェアモデル、シリアル番号、ソフトウェアバージョンなどのリーフノードの情報が表示されます。

インターフェイスをクリックすると、インターフェイスの情報が表示されます。このビューは 「インフラポートサマリー」と呼ばれます。右上の中央のアイコンをクリックすると、イン ターフェイスの情報が全画面表示されます。全画面表示には、「概要(Overview)]、「操作

(Operational)]、[展開済み EPG (Deployed EPGs)]、[VLAN (VLANs)]、[統計 (Statistics)]、[QoS 統計 (QoS stats)]、および[イベント分析 (Event Analytics)]という追 加情報を表示するタブが含まれています。この全画面表示を閉じるには、右上の[x] をクリッ クします。

特定のインターフェイスのポリシー グループ名をクリックすると、802.1X 構成、アタッチ可 能なエンティティ プロファイル、CDP 構成、LLDP 構成などのポリシー グループに関する情 報が表示されます。

# NX-OS CLI を使用したリーフノードおよび FEX デバイス上の物理ポートの設定

次の例のコマンドは、REST API/SDK および GUI と完全な互換性がある Cisco Application Centric Infrastructure (ACI) ポリシー モデルで、多数の管理対象オブジェクトを作成します。いずれ にせよ、CLI ユーザーは Cisco ACI モデル内部ではなく、意図したネットワーク設定に注力で きます。

図 4: Cisco ACI のリーフ ノード ポートと FEX ポートの例(10 ページ)に、リーフ ノードに 直接接続されたイーサネット ポート、またはリーフ ノードに接続された FEX モジュールの例 と、CLI でそれぞれがどのように表示されるのかを示します。FEX ポートでは、*fex-id* はポー ト自体の名前に ethernet 101/1/1 として含まれます。インターフェイス範囲を記述する際は、 ethernet キーワードを NX-OS で繰り返す必要はありません。例: interface ethernet 101/1/1-2, 102/1/1-2。 図 4: Cisco ACI のリーフノードポートと FEX ポートの例

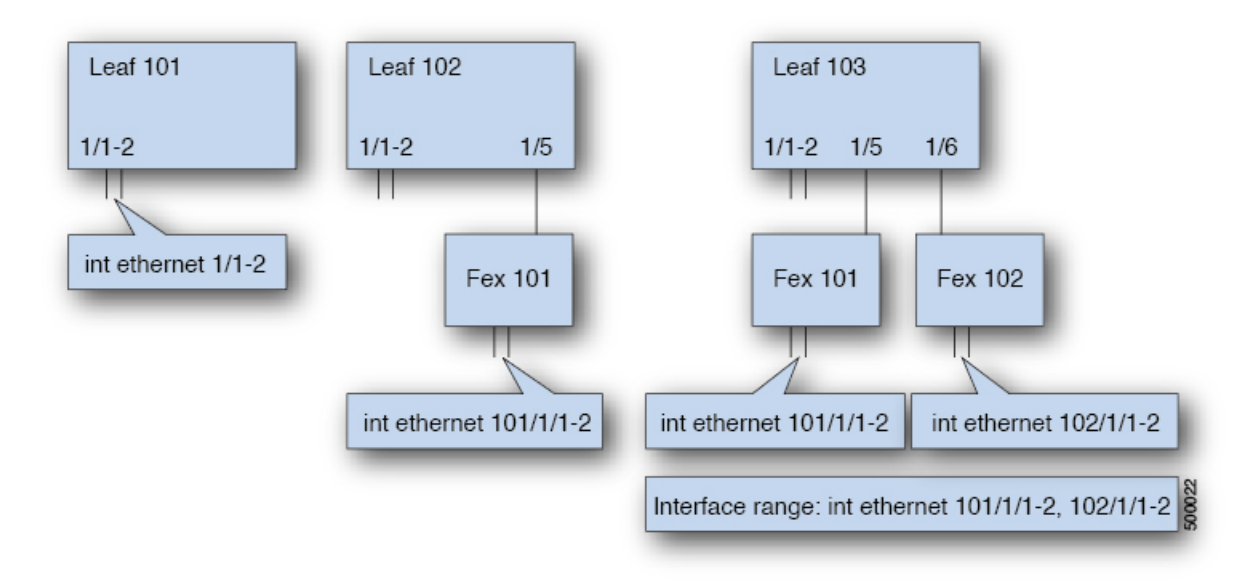

・リーフノードの ID 番号はグローバルです。

- fex-id 番号は各リーフノードでローカルです。
- ・キーワード ethernet の後のスペースに注意してください。

#### 手順

#### ステップ1 configure

グローバル コンフィギュレーション モードを開始します。

#### 例:

apic1# configure

#### ステップ2 leaf node-id

構成するリーフノードを指定します。node-idには、設定の適用対象となる単一のノードID、またはIDの範囲を node-id1-node-id2 という形式で指定できます。

#### 例:

apic1(config)# leaf 102

#### ステップ3 interface type

設定するインターフェイスを指定します。インターフェイス タイプと ID を指定できます。イーサネット ポートの場合は、「ethernet slot / port」を使用します。

#### 例:

apic1(config-leaf) # interface ethernet 1/2

#### ステップ4 (任意) fex associate node-id

設定するインターフェイスが FEX インターフェイスの場合、このコマンドを使用して、設定前に FEX モジュールをリーフ ノードに接続する必要があります。

(注) この手順は、FEXポートを使用してポートチャネルを作成する前に行う必要がありま す。

#### 例:

apic1(config-leaf-if)# fex associate 101

#### ステップ5 speed speed

ここでの速度設定は一例です。ここでは、以下の表に示す任意のインターフェイス設定を設定できます。

#### 例:

apic1(config-leaf-if)# **speed 10G** 

次の表に、この時点で構成できるインターフェイス設定を示します。

| コマンド                                                                                  | 目的                                              |
|---------------------------------------------------------------------------------------|-------------------------------------------------|
| [no] shut                                                                             | 物理インターフェイスをシャットダウンしま<br>す                       |
| [no] speed speedValue                                                                 | 物理インターフェイスの速度を設定します                             |
| [no] link debounce time <i>time</i>                                                   | リンク でバウンスを設定します                                 |
| [no] negotiate auto                                                                   | ネゴシエートを設定します                                    |
| [no] cdp enable                                                                       | Cisco Discovery Protocol (CDP) を無効または<br>有効にします |
| [no] mcp enable                                                                       | Mis-Cabling Protocol (MCP) を無効または有<br>効にします     |
| [no] lldp transmit                                                                    | 物理インターフェイスの送信を設定します                             |
| [no] lldp receive                                                                     | 物理インターフェイスの LLDP 受信を設定し<br>ます                   |
| spanning-tree {bpduguard   bpdufilter} {enable  <br>disable}                          | スパニング ツリー BPDU を設定します                           |
| [no] storm-control level <i>percentage</i> [ burst-rate <i>percentage</i> ]           | ストーム制御(パーセント)を設定します                             |
| [no] storm-control pps <i>packets-per-second</i> burst-rate <i>packets-per-second</i> | ストーム制御(秒当たりのパケット)を設定<br>します                     |

#### 例

リーフノードに1つのポートを設定します。次に、プロパティ speed、cdp、および admin state についてリーフ 101 のインターフェイス eth1/2 を設定する例を示します。

apic1# configure apic1(config)# leaf 101 apic1(config-leaf)# interface ethernet 1/2 apic1(config-leaf-if)# speed 10G apic1(config-leaf-if)# cdp enable apic1(config-leaf-if)# no shut

複数のリーフノードの複数のポートを設定します。次に、リーフノード101~103の それぞれのインターフェイス eth1/1-10 での速度設定の例を示します。

```
apic1(config)# leaf 101-103
apic1(config-leaf)# interface eth 1/1-10
apic1(config-leaf-if)# speed 10G
```

リーフ ノードに FEX を接続します。次に、リーフ ノードに FEX モジュールを接続す る例を示します。NX-OS とは異なり、リーフ ノード ポート Eth1/5 は暗黙的にファブ リック ポートとして構成され、FEX ファブリック ポートチャネルは FEX アップリン ク ポートで内部的に作成されます。Cisco ACI では、FEX ファブリック ポートチャネ ルはデフォルト構成を使用します。ユーザー構成は使用できません。

(注) 次の例に示すように、この手順はFEXポートを使用してポートチャネルを作成する前 に行う必要があります。

apic1(config)# leaf 102
apic1(config-leaf)# interface eth 1/5
apic1(config-leaf-if)# fex associate 101

リーフ ノードに接続した FEX ポートを設定します。次に、リーフ ノード 102 ~ 103 のそれぞれに接続した FEX モジュール 101 のインターフェイス eth1/1-10 での速度設 定の例を示します。FEX ID 101 はポート ID に含まれています。FEX ID は 101 から始 まり、リーフ ノードに対してローカルです。

apic1(config)# leaf 102-103
apic1(config-leaf)# interface eth 101/1/1-10
apic1(config-leaf-if)# speed 1G

## ポート チャネル

## PC ホスト ロード バランシング アルゴリズム

次の表に、Cisco Application Centric Infrastructure (ACI) リーフ ノード ダウンリンクにわたる ポートチャネル ロード バランシングで使用されるデフォルトのハッシュアルゴリズムと対称 ハッシュ アルゴリズム オプションを示します。対称ハッシュ アルゴリズム オプションは、 Cisco Application Policy Infrastructure Controller (APIC) リリース 2.3(1e) で導入されました。

| データ ポイントのハッシュ                       |
|-------------------------------------|
| レイヤ2トラフィック用:                        |
| ・送信元 MAC アドレス                       |
| ・宛先 MAC アドレス                        |
| ・セグメント ID(VXLAN VNID)または<br>VLAN ID |
| IP トラフィックの場合:                       |
| ・送信元 MAC アドレス                       |
| ・宛先 MAC アドレス                        |
| •送信元 IP アドレス                        |
| • 宛先 IP アドレス                        |
| ・プロトコル タイプ                          |
| ・送信元レイヤ4ポート                         |
| ・宛先レイヤ4ポート                          |
| ・セグメント ID(VXLAN VNID)または<br>VLAN ID |
| オプションを選択する:                         |
| •送信元 IP アドレス                        |
| ・宛先 IP アドレス                         |
| ・送信元レイヤ4ポート                         |
| • 宛先レイヤ 4 ポート                       |
|                                     |

Po1やPo2などのリーフスイッチに複数のポートチャネルがある場合、次のシナリオがサポートされます。

- Po1: SIP のみで対称ハッシュを有効にします。
- Po2:対称ハッシュを有効にしません。デフォルトのハッシュを使用します。

ただし、次のシナリオは、2番目のポート チャネル Po2 のハッシュ パラメータが異なること になるため、サポートされません。

- Pol: SIP のみで対称ハッシュを有効にします。
- Po2: DIP のみで対称ハッシュを有効にします。

つまり、単一のリーフスイッチでは、対称ハッシュを必要とするすべてのポートチャネルが同 じハッシュポリシー/パラメータを使用するか、デフォルトのハッシュを使用する必要があり ます。

対称ハッシュは、次のスイッチではサポートされていません。

- Cisco Nexus 93128TX
- Cisco Nexus 9372PX
- Cisco Nexus 9372PX-E
- Cisco Nexus 9372TX
- Cisco Nexus 9372TX-E
- Cisco Nexus 9396PX
- Cisco Nexus 9396TX

- (注)
  - ポートチャネル ハッシュ アルゴリズムは、個々のリーフノードに個別に適用されます。アル ゴリズムは、vPC ペアのリーフ ノードへのロード バランシングなど、ファブリック内のロー ド バランシングには影響しません。したがって、対称ハッシュは vPC ではサポートされませ ん。

### GUI を使用した ACI リーフ スイッチのポート チャネルの構成

この手順では、[ファブリック(Fabric)]>[アクセス ポリシー(Access Policies)]>[クイッ クスタート(Quick Start)]>[インターフェイスの構成(Interface Configuration)]または[ファ ブリック(Fabric)]>[アクセスポリシー(Access Policies)]>[インターフェイス構成(Interface Configuration)]ページを使用して、ポート チャネルを使用してCisco Application Centric Infrastructure(ACI)リーフ スイッチ インターフェイスにサーバーを接続します。 手順は、 Cisco ACI リーフ スイッチ インターフェイスに他の種類のデバイスを接続する場合と同じにな ります。 図 5:スイッチ ポート チャネル設定

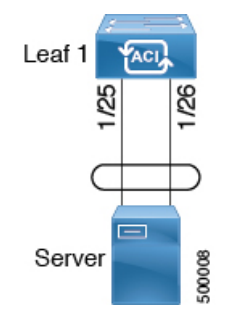

#### 始める前に

- Cisco ACI ファブリックが設置され、APIC コントローラがオンラインになっており、APIC クラスタが形成されて正常に動作していること。
- ・必要なファブリックインフラストラクチャ設定を作成できるAPICファブリック管理者ア カウントが使用可能であること。
- ・ターゲットリーフスイッチが Cisco ACI ファブリックに登録され、使用可能であること。

手順

- **ステップ1** メニュー バーで、[ファブリック(FABRIC)]>[アクセス ポリシー(Access Policies)]の順に選択しま す。
- **ステップ2** 次のいずれかの方法を使用して、[インターフェイスの構成(Configure Interfaces)] ダイアログを開きます。

方法1:

- a) [ナビゲーション (Navigation)]ペインで、[クイックスタート (Quick Start)]をクリックします。
- b) [作業(Work)]ペインで、[インターフェイスの設定(Configure Interfaces)]をクリックします。

方法2:

- a) ナビゲーションペインで[インターフェイスの設定(Interface Configuration)]を選択します。
- b) 作業ペインで、[アクション (Actions)]>[インターフェイスの設定 (Configure Interfaces)]をクリッ クします。

ステップ3 [インターフェイスの設定(Configure Interfaces)]ダイアログで、以下のアクションを実行します。

- a) [**ノードタイプ**(Node Type)]で、[**リーフ**(Leaf)]をクリックします。
- b) [ポートタイプ (Port Type)] で、[アクセス (Access)] をクリックします。
- c) [インターフェイスタイプ(Interface Type)] で、目的のタイプを選択します。
- d) [インターフェイス集約タイプ(Interface Aggregation Type)] で、[PC] を選択します。
- e) [ノード (Node)]で、[ノードの選択 (Select Node)] をクリックし、目的のスイッチ (ノード)の ボックスにチェックを入れ、[OK] をクリックします。

- f) [すべてのスイッチのインターフェイス (Interfaces For All Switches)] で、目的のインターフェイス の範囲を入力します。
- g) [PC/vPC インターフェイス ポリシー グループ(PC/vPC Interface Policy Group)]で、[PC/vPC イン ターフェイス ポリシー グループの選択(Select PC/vPC Interface Policy Group)]をクリックし、既 存のポートチャネル ポリシー グループを選択するか、新規に作成します。
- h) [ポートチャネル メンバー ポリシー (Port Channel Member Policy)]で、[ポートチャネル メンバー ポリシーの選択 (Select Port Channel Member Policy)]をクリックし、既存のポートチャネル メン バー ポリシーを選択するか、新規に作成します。
- i) [PC/vPC インターフェイス ポリシー グループの選択 (Select PC/vPC Interface Policy Group)] ダイ アログで、既存のポリシー グループを選択するか、[PC/vPC インターフェイス ポリシー グループの 作成 (Create PC/vPC Interface Policy Group)]をクリックして新しいポリシー グループを作成しま す。
- j) [保存 (Save)] をクリックします。

#### 次のタスク

これで、ポートチャネルの設定手順は完了しました。

(注) この設定はハードウェア接続を有効にしますが、このハードウェア設定に関連付けられた有効 なアプリケーションプロファイル、EPG、およびコントラクトがないと、データトラフィッ クはフローできません。

# NX-OS CLI を使用したリーフノードおよび FEX デバイスのポートチャネルの設定

ポートチャネルはNX-OSの論理インターフェイスです。これは、複数の物理ポートのために 帯域幅を集約するとともに、リンク障害時の冗長性を確保する目的でも使用されます。NX-OS におけるポートチャネルインターフェイスは、ノード内では一意となる、1~4096の範囲で ユーザが指定した番号によって識別されます。ポートチャネルインターフェイスは、(interface port-channel コマンドを使用して)明示的に構成するか、または(channel-group コマンドを 使用して)暗黙的に作成します。ポートチャネルインターフェイスの構成は、ポートチャネ ルのすべてのメンバーポートに適用されます。特定の互換性パラメータ(速度など)は、メン バーポートでは設定できません。

ACIモデルでは、ポートチャネルは論理エンティティとして設定され、1つ以上のリーフノードでポートセットに割り当てられるポリシーのコレクションを表す名前によって識別されます。このような割り当てによって各リーフノードにポートチャネルインターフェイスが1個作成されます。これは、リーフノード内の1~4096の範囲で自動生成される番号によって識別されます。同じポートチャネル名を持つノード間で、番号を同じにすることも、別にすることもできます。これらのポートチャネルのメンバーシップは、同じでも異なっていてもかまいません。FEX ポート上にポートチャネルを作成するときには、同じポートチャネル名を使用

して、リーフノードに接続されている各 FEX デバイスに対して1つのポート チャネルイン ターフェイスを作成することができます。したがって、N 個の FEX モジュールに接続されて いる各リーフノードには最大で N+1 個の一意のポート チャネルインターフェイス(自動生成 されるポート チャネル番号で識別される)を作成できます。これは以下の例で説明します。 FEX ポートのポート チャネルは、*fex-id* とポート チャネル名を指定することによって識別され ます(例: interface port-channel foo fex 101)。

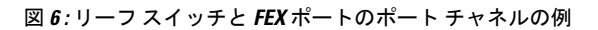

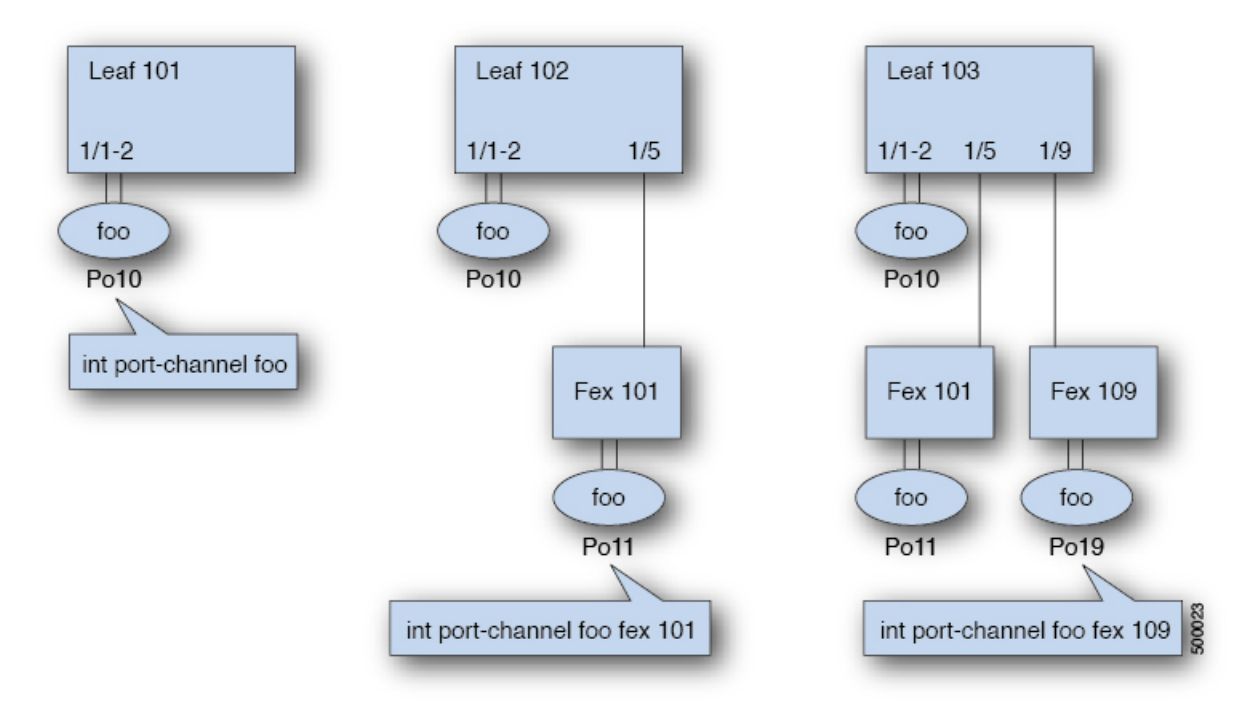

- 各リーフが N 個の FEX ノードに接続されているときは、ポート チャネル foo のリーフご とに N+1 個のインスタンスが可能です。
- リーフポートおよびFEXポートを同じポートチャネルインスタンスの一部にすることはできません。
- 各 FEX ノードはポート チャネル foo のインスタンスを1 つだけ持つことができます。

手順

|       | コマンドまたはアクション                       | 目的                       |
|-------|------------------------------------|--------------------------|
| ステップ1 | configure                          | グローバル コンフィギュレーション モードを開始 |
|       | 例:                                 | します。                     |
|       | apic1# configure                   |                          |
| ステップ2 | template port-channel channel-name | 新しいポートチャネルを作成するか、既存のポート  |
|       | 例:                                 | チャネルを構成します(グローバル構成)。     |

|               | コマンドまたはアクション                                                                                                    | 目的                                                                                                    |
|---------------|----------------------------------------------------------------------------------------------------|----------------------------------------------------------------------------------------------------|
|               | apic1(config)# template port-channel foo                                                                                                    |                                                                                                    |
| ステップ3         | [no] switchport access vlan vlan-id tenant tenant-name<br>application application-name epg epg-name<br>例:<br>apic1(config-po-ch-if)# switchport access vlan 4<br>tenant ExampleCorp application Web epg webEpg | ポートチャネルが関連付けられるすべてのポート上<br>に VLAN を持つ EPG を展開します。                                                                                                    |
| ステップ4         | channel-mode active<br>例:<br>apicl(config-po-ch-if)# channel-mode active<br>(注) 対称ハッシュを有効にするには、lacp<br>symmetric-hash コマンドを入力します。<br>apicl(config-po-ch-if)# lacp<br>symmetric-hash                            | <ul> <li>(注) channel-mode コマンドは、NX-OS の<br/>channel-group コマンドの mode オプションに<br/>相当します。ただし、ACI ではこれは(メ<br/>ンバーポートではなく)ポートチャネルで<br/>サポートされます。</li> <li>対称ハッシュは、次のスイッチではサポートされて<br/>いません。</li> <li>Cisco Nexus 93128TX</li> <li>Cisco Nexus 9372PX</li> <li>Cisco Nexus 9372PX-E</li> <li>Cisco Nexus 9372TX</li> <li>Cisco Nexus 9372TX-E</li> <li>Cisco Nexus 9396PX</li> <li>Cisco Nexus 9396TX</li> </ul> |
| ステップ5         | exit<br>例:                                                                                                    | 設定モードに戻ります。                                                                                                    |
|               | apic1(config-po-ch-if)# <b>exit</b>                                                                                                    |                                                                                                    |
| ステップ6         | <pre>leaf node-id 例: apic1(config)# leaf 101</pre>                                                                                                    | 設定するリーフスイッチを指定します。node-id に<br>は、設定の適用対象となる単一のノードID、または<br>ID の範囲を node-id1-node-id2 という形式で指定で<br>きます。                                                                                                    |
| ステップ <b>1</b> | interface type<br>例:<br>apicl(config-leaf)# interface ethernet 1/1-2                                                                                                    | ポートチャネルに構成するインターフェイスまたは<br>インターフェイスの範囲を指定します。                                                                                                    |
| ステップ8         | <pre>[no] channel-group channel-name 例: apicl(config-leaf-if)# channel-group foo</pre>                                                                                                    | インターフェイスまたはインターフェイスの範囲を<br>ポート チャネルに割り当てます。ポート チャネル<br>からインターフェイスを削除するには、キーワード<br>no を使用します。インターフェイス上からポート<br>チャネルの割り当てを変更する場合は、以前のポー                                                                                                    |

|       | コマンドまたはアクション                                                                                    | 目的                                                                                                    |
|-------|-------------------------------------------------------------------------------------------------|----------------------------------------------------------------------------------------------------|
|       |                                                                                                 | トチャネルからインターフェイスを先に削除しなく<br>ても、channel-group コマンドを入力することがで<br>きます。                                                                              |
| ステップ9 | (任意) lacp port-priority priority<br>例:                                                          | この設定とその他のポート単位の LACP プロパティ<br>は、この時点でポート チャネルのメンバー ポート<br>に適用できます。                                                                             |
|       | <pre>apic1(config-leaf-if)# lacp port-priority 1000 apic1(config-leaf-if)# lacp rate fast</pre> | <ul> <li>(注) ACIモデルでは、これらのコマンドはポート<br/>がポート チャネルのメンバーになった後で<br/>のみ使用できます。ポートがポート チャネ<br/>ルから削除された場合、これらのポート単位<br/>のプロパティの設定も削除されます。</li> </ul> |

次の表に、ACIモデルでポートチャネルプロパティのグローバルコンフィギュレーションを 行うためのさまざまなコマンドを示します。これらのコマンドは、(config-leaf-if) CLIモード で特定のリーフのポートチャネルのオーバーライドを設定するためにも使用できます。ポート チャネル上から行った構成は、すべてのメンバーポートに適用されます。

| CLI 構文                                                                                                    | 機能                           |
|----------------------------------------------------------------------------------------------------|------------------------------|
| [no] speed <speedvalue></speedvalue>                                                                                    | ポートチャネルの速度の設定                |
| [no] link debounce time <time></time>                                                                                   | ポート チャネルのリンク デバウンスの設定        |
| [no] negotiate auto                                                                                                    | ポート チャネルのネゴシエートの構成           |
| [no] cdp enable                                                                                                    | ポートチャネルのCDPの無効化または有効化        |
| [no] mcp enable                                                                                                    | ポート チャネルの MCP の無効化または有効<br>化 |
| [no] lldp transmit                                                                                                    | ポート チャネルの送信の設定               |
| [no] lldp receive                                                                                                    | ポート チャネルの LLDP 受信の設定         |
| spanning-tree <bpduguard bpdufilter=""  =""> <enable  <br="">disable&gt;</enable></bpduguard>                           | スパニング ツリー BPDU を設定します        |
| [no] storm-control level <percentage> [ burst-rate<br/><percentage> ]</percentage></percentage>                         | ストーム制御(パーセント)を設定します          |
| [no] storm-control pps <packet-per-second><br/>burst-rate <packets-per-second></packets-per-second></packet-per-second> | ストーム制御(秒当たりのパケット)を設定<br>します  |
| [no] channel-mode { active   passive   on <br>mac-pinning }                                                             | ポート チャネルのリンクの LACP モード       |

| CLI 構文                              | 機能                               |
|-------------------------------------|----------------------------------|
| [no] lacp min-links <value></value> | リンクの最小数を設定します                    |
| [no] lacp max-links <value></value> | リンクの最大数を設定します                    |
| [no] lacp fast-select-hot-standby   | ホットスタンバイポートのLACP高速セレク<br>トを設定します |
| [no] lacp graceful-convergence      | LACP グレースフル コンバージェンスを設定<br>します   |
| [no] lacp load-defer                | LACP ロード遅延メンバー ポートを設定しま<br>す     |
| [no] lacp suspend-individual        | LACP 個別ポートの中断を設定します              |
| [no] lacp port-priority             | LACP ポート プライオリティ                 |
| [no] lacp rate                      | LACP レートを設定します                   |

#### 例

ポート チャネル (グローバル コンフィギュレーション)を設定します。速度および チャネルモードの2つの設定を含むポリシーのコレクションを表す論理エンティティ 「foo」を作成します。必要に応じてより多くのプロパティを設定できます。

(注)

channel mode コマンドは、NX-OS の channel group コマンドの mode オプションに相当 します。ただし、ACI ではこれは(メンバー ポートではなく)ポート チャネルでサ ポートされます。

```
apic1(config) # template port-channel foo
apic1(config-po-ch-if) # switchport access vlan 4 tenant ExampleCorp application Web epg
webEpg
apic1(config-po-ch-if) # speed 10G
apic1(config-po-ch-if) # channel-mode active
```

FEX のポート チャネルにポートを構成します。この例では、ポート チャネル foo は リーフノード 102 に接続されている FEX 101 のポート イーサネット 1/1-2 に割り当て られ、ポート チャネル foo のインスタンスを作成します。リーフノードは番号(例え ば 1002)を自動生成し、スイッチのポート チャネルを識別します。このポート チャ ネル番号は、作成されたポート チャネル foo のインスタンス数とは無関係で、リーフ ノード 102 に固有のものです。

(注) リーフノードにFEXモジュールを接続する設定は、FEXポートを使用してポートチャ ネルを作成する前に実行する必要があります。

```
apic1(config)# leaf 102
apic1(config-leaf)# interface ethernet 101/1/1-2
apic1(config-leaf-if)# channel-group foo
```

リーフ 102 では、このポート チャネル インターフェイスを interface port channel foo FEX 101 と呼ぶこともできます。

```
apic1(config)# leaf 102
apic1(config-leaf)# interface port-channel foo fex 101
apic1(config-leaf)# shut
```

複数のリーフノードでポートチャネルにポートを設定します。この例におけるポート チャネル foo は、101 ~ 103 の各リーフノード内にあるイーサネット 1/1-2 ポートに割 り当てられます。リーフノードは各ノードで固有の番号(ノード間で同一にする、ま たは分けられる)を自動生成し、これがポート チャネル インターフェイスを表しま す。

apic1(config)# leaf 101-103
apic1(config-leaf)# interface ethernet 1/1-2
apic1(config-leaf-if)# channel-group foo

ポートチャネルにメンバーを追加します。この例では、各リーフノードのポートチャ ネルに2つのメンバー eth1/3-4 を追加し、各ノードのポート チャネル foo がメンバー eth 1/1-4 を持つようにします。

```
apic1(config)# leaf 101-103
apic1(config-leaf)# interface ethernet 1/3-4
apic1(config-leaf-if)# channel-group foo
```

ポートチャネルからメンバーを削除します。この例は、各リーフノードでポートチャ ネル foo から 2 つのメンバー eth1/2、eth1/4 を削除し、各ノードのポート チャネル foo がメンバー eth 1/1、eth1/3 を持つようにします。

```
apic1(config)# leaf 101-103
apic1(config-leaf)# interface eth 1/2,1/4
apic1(config-leaf-if)# no channel-group foo
```

複数のリーフノードで異なるメンバーを持つポートチャネルを設定します。次に、同 じポートチャネル foo ポリシーを使用して、リーフごとにメンバー ポートが異なる複 数のリーフノードでポートチャネルインターフェイスを作成する例を示します。リー フノードのポートチャネル番号は、同じポートチャネル foo に対して同じでも異なっ ていてもかまいません。ただし CLI では、構成は interface port-channel foo で参照され ます。FEX ポートにポートチャネルが構成されている場合は、interface port-channel foo fex <fex-id> で参照されます。

```
apic1(config)# leaf 101
apic1(config-leaf)# interface ethernet 1/1-2
apic1(config-leaf-if)# channel-group foo
apic1(config-leaf)# exit
apic1(config-leaf)# exit
apic1(config-leaf)# interface ethernet 1/3-4
apic1(config-leaf-if)# channel-group foo
apic1(config-leaf-if)# exit
apic1(config-leaf)# exit
apic1(config-leaf)# exit
apic1(config-leaf)# exit
apic1(config-leaf)# exit
apic1(config-leaf)# interface ethernet 1/5-8
apic1(config-leaf-if)# channel-group foo
```

```
apic1(config-leaf-if)# exit
apic1(config-leaf)# interface ethernet 101/1/1-2
apic1(config-leaf-if)# channel-group foo
```

LACP のポート単位のプロパティを設定します。次に、LACP のポート単位のプロパ ティについてポート チャネルのメンバー ポートを構成する例を示します。

```
(注)
```

ACIモデルでは、これらのコマンドはポートがポートチャネルのメンバーになった後 でのみ使用できます。ポートがポートチャネルから削除された場合、これらポート単 位のプロパティ設定も削除されます。

```
apic1(config)# leaf 101
apic1(config-leaf)# interface ethernet 1/1-2
apic1(config-leaf-if)# channel-group foo
apic1(config-leaf-if)# lacp port-priority 1000
apic1(config-leaf-if)# lacp rate fast
```

ポート チャネルの管理状態を設定します。この例におけるポート チャネル foo は、 channel-group コマンドを使用することで、101 ~ 103 の各リーフ ノードに対して構成 されます。ポート チャネルの管理状態は、ポート チャネル インターフェイスを使用 して各リーフで設定できます。ACI モデルでは、ポート チャネルの管理状態をグロー バル スコープで構成することはできません。

```
// create port-channel foo in each leaf
apic1(config)# leaf 101-103
apic1(config-leaf)# interface ethernet 1/3-4
apic1(config-leaf-if)# channel-group foo
```

```
// configure admin state in specific leaf
apic1(config)# leaf 101
apic1(config-leaf)# interface port-channel foo
apic1(config-leaf-if)# shut
```

オーバーライド構成は、他のプロパティを共有しながら各リーフのポートチャネルイ ンターフェイスに特定の VLAN ドメインを割り当てる場合などにとても便利です。

```
// configure a port channel global config
apic1(config)# interface port-channel foo
apic1(config-if)# speed 1G
apic1(config-if)# channel-mode active
```

```
// create port-channel foo in each leaf
apicl(config)# leaf 101-103
apicl(config-leaf)# interface ethernet 1/1-2
apicl(config-leaf-if)# channel-group foo
```

```
// override port-channel foo in leaf 102
apicl(config)# leaf 102
apicl(config-leaf)# interface port-channel foo
apicl(config-leaf-if)# speed 10G
apicl(config-leaf-if)# channel-mode on
apicl(config-leaf-if)# vlan-domain dom-foo
```

```
次の例では、channel-group コマンドを使用することで、ポートのポートチャネル割り
当てを変更します。他のポートチャネルに割り当てる前にポートチャネルのメンバー
シップを削除する必要はありません。
```

apicl(config)# leaf 101-103
apicl(config-leaf)# interface ethernet 1/3-4
apicl(config-leaf-if)# channel-group foo
apicl(config-leaf-if)# channel-group bar

## Cisco ACI の仮想ポート チャネル

仮想ポートチャネル (vPC) によって、2つの異なるCisco Application Centric Infrastructure (ACI) リーフノードに物理的に接続されたリンクを、リンク集約テクノロジーをサポートするネット ワークスイッチ、サーバー、他のネットワークデバイスなどから単一のポートチャネル (PC) に見えるようにすることができます。vPC は、vPC のピア スイッチとして指定された 2 台の Cisco ACI リーフ スイッチから構成されます。Of the vPC peers, one is primary and one is secondary. The system formed by the switches is referred to as a vPC domain.

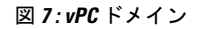

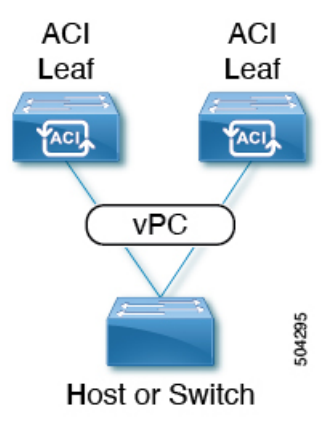

次の動作は、Cisco ACI vPC 実装に固有です。

- vPCピア間に専用ピアリンクはありません。代わりに、ファブリック自体がマルチシャーシトランキング(MCT)として機能します。
- ピア到達可能性プロトコル: Cisco ACI は、Cisco Fabric Services (CFS) の代わりに Zero Message Queue (ZMQ)を使用します。
  - •ZMQは、トランスポートとして TCP を使用するオープンソースの高性能メッセージ ング ライブラリです。
  - このライブラリは、スイッチ上ではlibzmqとしてパッケージ化されており、vPCピア と通信する必要がある各アプリケーションにリンクされています。
- ピアの到達可能性は、物理ピアリンクを使用して処理されません。代わりに、ルーティングトリガーを使用してピアの到達可能性を検出します。
  - vPC マネージャは、ピア ルート通知のためにユニキャスト ルーティング情報ベース (URIB) に登録します。

- IS-IS がピアへのルートを検出すると、URIB は vPC マネージャに通知します。vPC マネージャは、ピアとの ZMQ ソケットを開こうとします。
- ピアルートがIS-ISによって取り消されると、URIBはvPCマネージャに再び通知し、 vPCマネージャはMCTリンクをダウンします。
- •2 つのリーフ スイッチ間に vPC ドメインを作成する場合は、以下のハードウェア モデル の制限が適用されます。
  - 第1世代のスイッチは、第1世代の他のスイッチとのみ互換性があります。これらの スイッチモデルは、スイッチ名の末尾に「EX」、「FX」、「FX2」、「GX」または それ以降のサフィックスがないことで識別できます。たとえば、N9K-9312TX という 名前などです。
  - 第2世代以降のスイッチは、vPCドメインで混在させることができます。これらのス イッチモデルは、スイッチ名の末尾に「EX」、「FX」、「FX2」、「GX」またはそ れ以降のサフィックスが付いていることで識別できます。たとえば、N9K-93108TC-EX や N9K-9348GC-FXPという名前などです。

互換性のある vPC スイッチ ペアの例:

- •N9K-C9312TX および N9K-C9312TX
- ・N9K-C93108TC-EX および N9K-C9348GC-FXP
- N9K-C93180TC-FX and N9K-C93180YC-FX
- •N9K-C93180YC-FX および N9K-C93180YC-FX

互換性のない vPC スイッチ ペアの例:

- N9K-C9312TX および N9K-C93108TC-EX
- •N9K-C9312TX および N9K-C93180YC-FX
- ・ポートチャネルおよび仮想ポートチャネルは、LACPの有無にかかわらず構成できます。

ポートを LACP 付きで構成したのに、ポートがピアから LACP PDU を受信しなかった場 合、LACP はポートを中断状態に設定します。これによって、サーバーの中には起動に失 敗するものがあります。LACP がポートを論理的 up 状態にすることを必要としているか らです。LACP suspend individual を無効にして、動作を個々の使用に合わせて調整できま す。そのためには、vPC ポリシー グループでポート チャネル ポリシーを作成し、モード を LACP アクティブに設定してから、Suspend Individual Port を削除します。これ以後、 vPC 内のポートはアクティブなまま、LACP パケットを送信し続けます。

 ARP ネゴシエーションに基づく、仮想ポート チャネル間での適応型ロード バランシング (ALB)は、Cisco ACI ではサポートされていません。

## Cisco ACI 仮想ポートチャネルのワークフロー

図8:バーチャルポートチャネルの設定

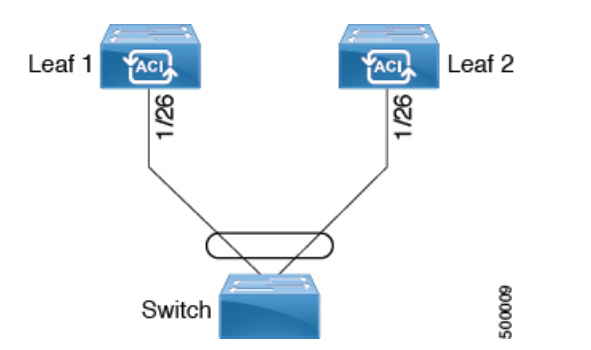

仮想ポートチャネル (vPC)の構成ワークフローは次のとおりです。

#### 始める前に

- インフラセキュリティドメインに読み取り/書き込みアクセス権限があることを確認します。
- 必要なインターフェイスを持つターゲットリーフスイッチが使用できることを確認します。
- 同じ vPC ペアの一部になる 2 つのリーフ スイッチのハードウェアに互換性があることを 確認します。詳細については、Cisco ACI の仮想ポート チャネル (23 ページ)を参照し てください。

#### 手順

ステップ1 vPCタイプのVLAN プール、ドメイン、AAEP、アクセスリーフポートポリシーグループを構成します。 ステップ2 vPC スイッチペアを構成します。

- ステップ3 vPC インターフェイスを構成します。
- ステップ4 アプリケーションプロファイルを設定します。
  - a) メニューバーで、[テナント(Tenants)]>[すべてのテナント(ALL Tenants)]の順に選択します。
  - b) [作業(Work)]ペインで、テナントをダブルクリックします。
  - c) [ナビゲーション (Navigation)]ペインで、テナント名 > [クイックスタート (Quick Start)]を選択し ます。
  - d) エンドポイント グループ (EPG) 、コントラクト、ブリッジ ドメイン、サブネット、およびコンテキ ストを設定します。
  - e) 以前に作成した仮想ポートチャネル スイッチのプロファイルにアプリケーション プロファイル EPG を関連付けます。

### GUI を使用した vPC スイッチ ペアの定義

この手順では、GUIを使用して vPC スイッチ ペアを定義します。次の例に示すように、リーフスイッチ ピア グループ名は単純にすることをお勧めします。

- Leaf201\_202
- Leaf203 204
- Leaf205\_206

名前付けと番号付けのベストプラクティスについては、Cisco ACI オブジェクトの名前付けと 番号付け: ベストプラクティスドキュメントを参照してください。

https://www.cisco.com/c/en/us/td/docs/switches/datacenter/aci/apic/sw/kb/ b-Cisco-ACI-Naming-and-Numbering.html

#### 手順

- ステップ1 メニュー バーで、[ファブリック(FABRIC)]>[アクセス ポリシー(Access Policies)]の順に選択しま す。
- ステップ2 ナビゲーションペインで、[ポリシー(Policies)]>[スイッチ(Switch)]>[仮想ポートチャネルのデフォ ルト(Virtual Port Channel default)]を選択します。
- **ステップ3**[明示的な vPC 保護グループ(Explicit vPC Protection Groups)]テーブルで、[+]をクリックし、次のよう にフィールドに入力します。
  - a) [名前 (Name)] フィールドに、vPC ペアの名前を入力します。

名前の例:Leaf201\_202。この例のような名前を使用すると、どの2つのファブリックノードが vPC ピアであるかを簡単に識別できます。

b) [ID] フィールドに、vPC ペアの ID (論理ピア ID) を入力します。

IDの例:201。この例では、ペアの最初のノードID番号を使用して、IDをvPCペアと関連付けやすくしています。

- c) [Switch 1] および [Switch 2] フィールドで、vPC スイッチペアのリーフスイッチを選択します。
- d) [送信 (Submit)]をクリックします。

vPC ペアは、[明示的な vPC 保護グループ(Explicit vPC Protection Groups)] テーブルに追加 されます。[仮想 IP (Virtual IP)]値は、システムトンネルエンドポイント (TEP) プールか ら自動生成された IP アドレスであり、vPC スイッチ ペアの仮想共有(エニーキャスト) TEP を表します。つまり、vPCペアのvPC接続エンドポイント宛てのパケットは、このエニーキャ スト VTEP を使用してパケットを送信します。

## プロファイルとセレクタを使用したリーフノードおよび FEX デバイス での仮想ポートチャネルの設定

### 結合プロファイルを持ち、2台のリーフスイッチ間で同じリーフスイッチインターフェ イスを持つ vPC

このユースケースの例では、次のことを定義します。

- ・Leaf201 202 SwProf と呼ばれる結合スイッチプロファイル (ノード201 およびノード202)
- Leaf201\_202\_IntProf と呼ばれる結合インターフェースプロファイル (ノード 201 および ノード 202)
- Eth1\_1 と呼ばれるアクセス ポート セレクタ (Leaf201\_202 インターフェイス プロファイルの下)は、vPC インターフェイス ポリシー グループを指しています。
- vPC インターフェイス ポリシー グループは、Customer\_AEP と呼ばれる AAEP を指しています。
- •AEP (Customer AEP) には、Customer PhysDom との関連付けがあります。
- Customer\_PhysDom には、Customer\_Static\_VLPool と呼ばれる VLAN プールとの関連付けが あります。

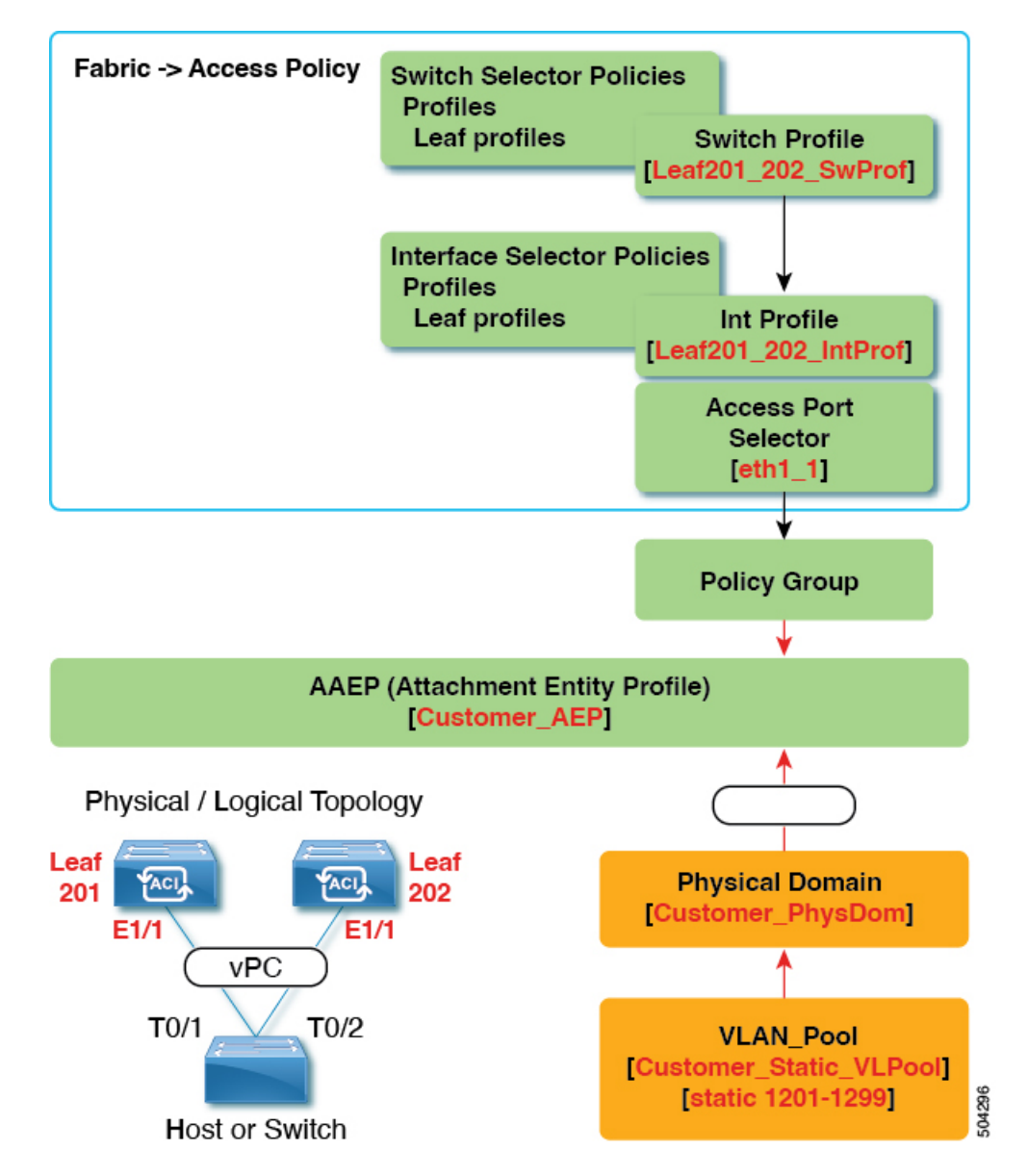

図 9:結合プロファイルを持ち、2台のリーフ スイッチ間で同じリーフ スイッチ インターフェイスを持つ vPC

#### この構成の機能

スイッチ Leaf201 および Leaf202 で、ポート Ethl/l を vPC の一部として設定します。この vPC インターフェイスは、VLAN 1201 ~ 1299 にアクセスできます。インターフェイス ポリシー グループに応じて、LACP アクティブおよびその他のインターフェイス固有のポリシー設定を 有効にすることができます。

#### この構成をいつ使用するか

たとえば、vPC 接続されたサーバーのみを備えたコンピューティング リーフ スイッチの専用 ペアがある場合、これは、それらのスイッチのファブリック アクセス ポリシーの下で、結合 スイッチ/インターフェイス プロファイルを使用するための堅実なユース ケースになります。 スイッチ、インターフェイス、アクセス ポート セレクタ、および vPC インターフェイス ポリ シー グループを事前設定しておけば、最小限の労力で48 のシャーシタイプのサーバーを接続 できるようにすることができます。

### 個別のプロファイルを持つ2台のリーフスイッチ間で同じリーフスイッチインターフェ イスを持つ vPC

このユースケースの例では、次のことを定義します。

- Leaf201\_SwProf および Leaf202\_SwProf と呼ばれる個々のスイッチプロファイル (ノード 201 およびノード 202)。
- Leaf201\_IntProf および Leaf202\_IntProf と呼ばれる個々のインターフェース プロファイル (ノード 201 およびノード 202)
- Eth1\_1 と呼ばれるアクセス ポート セレクタ(Leaf201 および Leaf202 インターフェイス プロファイルの下)は、同じ vPC インターフェイス ポリシー グループを指しています。
- vPC インターフェイス ポリシー グループは、Customer\_AEP と呼ばれる AAEP を指しています。
- AEP (Customer AEP) には、Customer PhysDom との関連付けがあります。
- Customer\_PhysDom には、Customer\_Static\_VLPool と呼ばれる VLAN プールとの関連付けが あります。

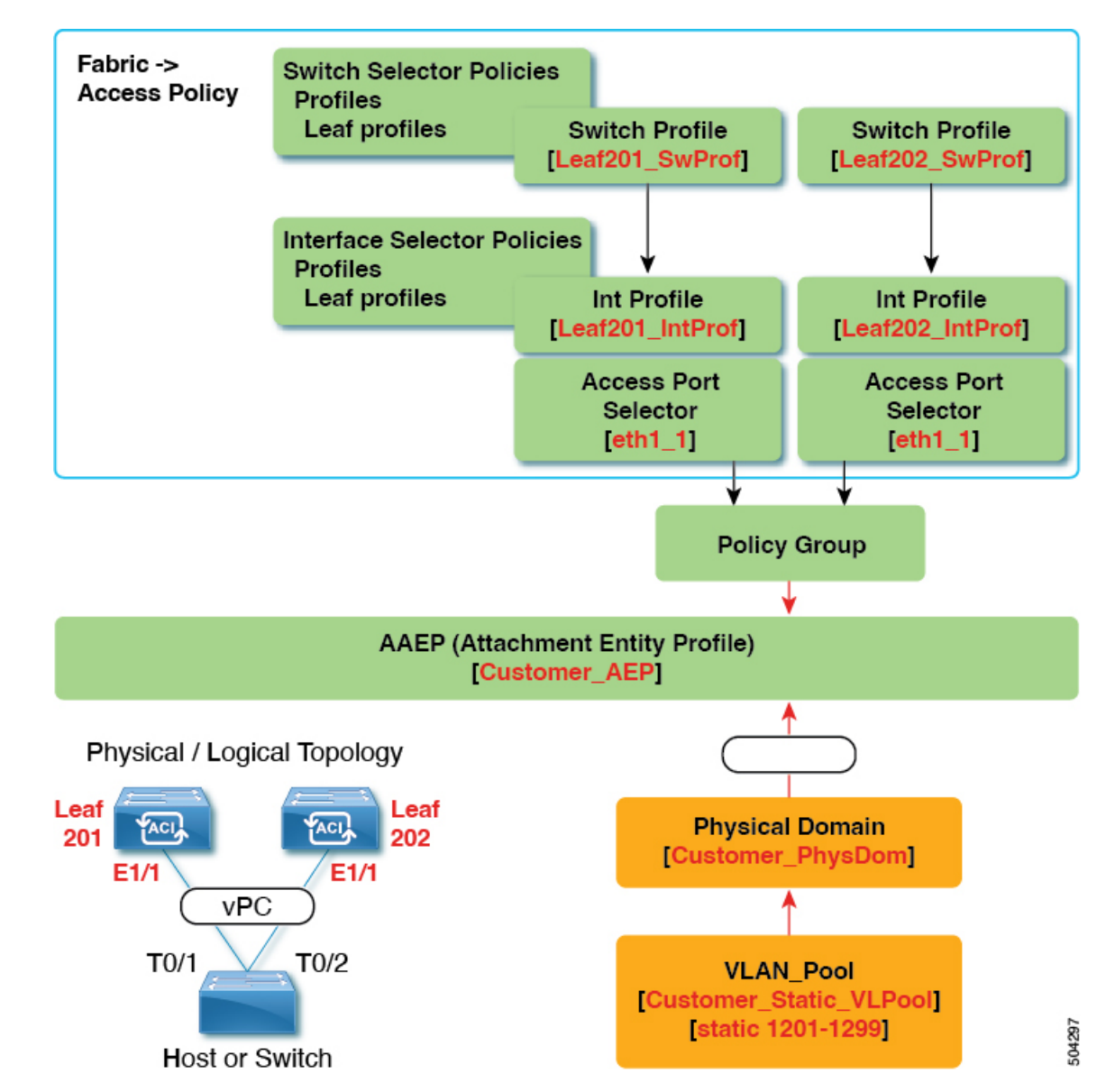

図 10:個別のプロファイルを持つ 2台のリーフ スイッチ間で同じリーフ スイッチ インターフェイスを持つ vPC

#### この構成の機能

スイッチ Leaf201 および Leaf202 で、ポート Ethl/l を vPC の一部として設定します。この vPC インターフェイスは、VLAN 1201 ~ 1299 にアクセスできます。インターフェイス ポリシー グループに応じて、LACP アクティブおよびその他のインターフェイス固有のポリシー設定を 有効にすることができます。

#### この構成をいつ使用するか

コンピューティング、サービス、または Cisco Application Policy Infrastructure Controller (APIC) などの混合ワークロードをサポートするリーフ スイッチがある場合は、この構成を使用しま

す。この場合、個別のインターフェイスプロファイルを使用すると、最大限の柔軟性が得られ ると同時に、ファブリック > アクセスポリシーの設定を可能な限りクリーンで管理しやすい 状態に保つことができます。

## **GUI** を使用したインターフェイス構成モデルによる **ACI** リーフ スイッ チ仮想ポートチャネルの構成

この手順では、「インターフェイス構成」方式を使用して、トランクスイッチをCisco Application Centric Infrastructure(ACI)リーフスイッチの仮想ポートチャネルに接続します。手順は、 Cisco ACI リーフスイッチインターフェイスに他の種類のデバイスを接続する場合と同じにな ります。

図 11:スイッチ バーチャル ポート チャネル設定

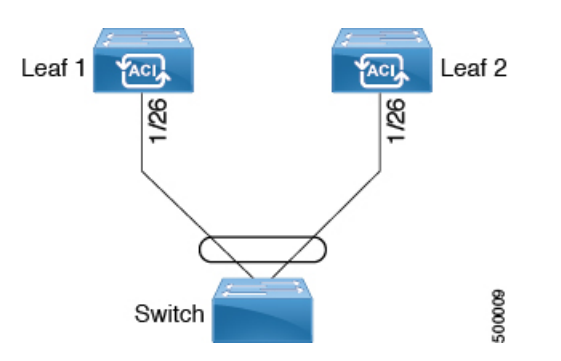

#### 始める前に

- Cisco ACIファブリックが設置され、Cisco Application Policy Infrastructure Controller (APIC) がオンラインになっており、Cisco APIC クラスタが形成されて正常に動作していること。
- ・必要なファブリックインフラストラクチャ構成を作成できる Cisco APIC ファブリック管理者アカウントが使用可能であること。
- ・ターゲットリーフスイッチが Cisco ACI ファブリックに登録され、使用可能であること。

(注) 2つのリーフスイッチ間にvPCドメインを作成する場合は、同じvPCペアの一部になる2つのリーフスイッチのハードウェアに互換性があることを確認します。詳細については、CiscoACIの仮想ポートチャネル(23ページ)を参照してください。

#### 手順

**ステップ1** メニュー バーで、[ファブリック(FABRIC)]>[アクセス ポリシー(Access Policies)]の順に選択しま す。 **ステップ2** 次のいずれかの方法を使用して、[インターフェイスの構成(Configure Interfaces)]ダイアログを開きます。

方法1:

- a) [ナビゲーション (Navigation)]ペインで、[クイックスタート (Quick Start)]をクリックします。
- b) [作業(Work)] ペインで、[インターフェイスの設定(Configure Interfaces)] をクリックします。

方法2:

- a) ナビゲーションペインで[インターフェイスの設定(Interface Configuration)]を選択します。
- b) 作業ペインで、[アクション (Actions)]> [インターフェイスの設定 (Configure Interfaces)]をクリッ クします。
- ステップ3 [インターフェイスの設定 (Configure Interfaces)]ダイアログで、以下のアクションを実行します。
  - a)  $[\mathbf{J} \mathbf{F} \mathbf{F} \mathbf{F} \mathbf{J}]$  (Node Type) ]  $\mathbf{C}$ ,  $[\mathbf{J} \mathbf{J}]$  (Leaf) ]  $\mathbf{E} \mathbf{J} \mathbf{J}$
  - b) [ポートタイプ (Port Type)] で、[アクセス (Access)] をクリックします。
  - c) [インターフェイス タイプ (Interface Type)] で、[イーサネット (Ethernet)] をクリックします。
  - d) [インターフェイスの集約タイプ(Interface Aggregation Type)]で、[vPC] を選択します。
  - e) [vPC リーフスイッチペア(vPC Leaf Switch Pair)]の場合は、[vPC リーフスイッチペアの選択 (Select vPC Leaf Switch Pair)]をクリックし、目的のスイッチペアのボックスにチェックを入れ て、[選択(Select)]をクリックします。複数のスイッチを選択できます。オプションとして、[vPC リーフスイッチペアの作成(Create vPC Leaf Switch Pair)]をクリックし、必要に応じてフィール ドに入力し、ペアを選択して[選択(Select)]をクリックします。
  - f) [すべてのスイッチのインターフェイス (Interfaces For All Switches)] で、目的のインターフェイス の範囲を入力します。
  - g) [PC/vPC インターフェイス ポリシー グループ(PC/vPC Interface Policy Group)]の場合は、[PC/vPC インターフェイス ポリシー グループの選択(Select PC/vPC Interface Policy Group)]をクリックし ます。
  - h) [PC/vPC インターフェイス ポリシー グループの選択(Select PC/vPC Interface Policy Group)]ダイ アログで、既存の vPC ポリシーグループを選択し、[選択(Select)]をクリックします。オプション として、[PC/vPC インターフェイス ポリシーグループの作成(Create PC/vPC Interface Policy Group)] をクリックして新しい vPC ポリシーグループを作成し、フィールドに入力して [保存(Save)]をク リックし、そのポリシーグループを選択して[選択(Select)]をクリックします。
  - i) [ポートチャネルメンバーポリシー (Port Channel Member Policy)]で、[ポートチャネルメンバー ポリシーの選択 (Select Port Channel Member Policy)]、をクリックし、ポリシーを選択して[選択 (Select)]をクリックします。オプションとして、[ポートチャネルメンバーポリシーの作成 (Create Port Channel Member Policy)]をクリックし、必要に応じてフィールドに入力して[保存 (Save)] をクリックし、そのポリシーを選択して[選択 (Select)]をクリックします。
  - j) [保存 (Save)] をクリックします。

確認:vPC が適切に設定されていることを確認するには、外部スイッチがアタッチされているリーフス イッチ上で、CLI コマンド show int を使用します。 次のタスク

これで、スイッチバーチャルポートチャネルの設定手順は完了しました。

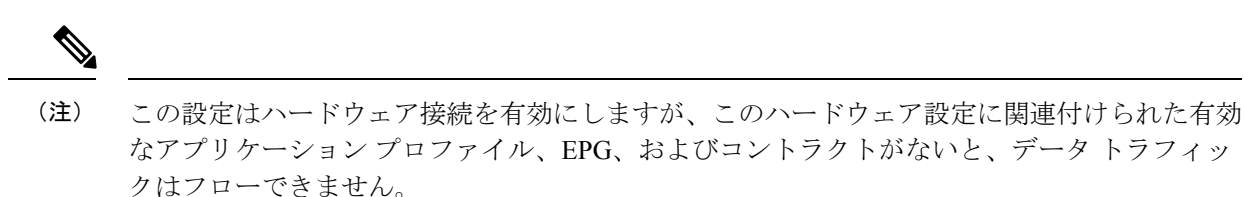

## NX-OS CLI を使用したリーフノードおよび FEX デバイスの仮想ポート チャネルの設定

仮想ポートチャネル(vPC)は、ホストまたはスイッチを2つのアップストリームリーフノードに接続して帯域幅の使用率と可用性を向上させる、ポートチャネルの拡張機能です。NX-OSでは、vPC 設定は2つのアップストリームスイッチのそれぞれで行われ、スイッチ間のピアリンクを使用して設定が同期されます。

Cisco Application Centric Infrastructure (ACI) モデルでは、ピア リンクは必要なく、vPC 設定は 両方のアップストリーム リーフ ノードに対してグローバルに実行できます。vpc context と呼 ばれるグローバル コンフィギュレーションモードが Cisco ACI では導入されており、vPC イン ターフェイスは、両方のリーフノードにグローバルコンフィギュレーションを適用可能にする interface vpc というタイプを使用して表されます。

Cisco ACI モデルの vPC では、リーフポートを使用する vPC と FPC ポートを介した vPC の 2 つの異なるトポロジがサポートされます。リーフノードのペア間には多数の vPC インターフェ イスを作成することができます。同様に、ストレート トポロジのリーフノード ペアに接続さ れた FEX モジュールのペア間にも、多数の vPC インターフェイスを作成できます。

vPV に関する検討事項としては、以下のようなものがあります。

- ・使用されるvPC名は、リーフノードペア間で一意です。たとえば、「corp」というvPCを 作成する場合、FEXの有無にかかわらず、各リーフペアで作成できるのは1つだけです。
- ・リーフポートと FEX ポートを同じ vPC に含めることはできません。
- 各 FEX モジュールは、vPC corp の1つのインスタンスにのみ含めることができます。
- ・設定を可能にする vPC コンテキスト
- vPC コンテキストモードでは、特定のリーフペアのすべての vPC を設定できます。vPC over FEX の場合、次の2つの代替例に示すように、vPC コンテキスト用に、または vPC インターフェイスとともに fex-id ペアを指定する必要があります。

(config) # vpc context leaf 101 102 (config-vpc) # interface vpc Reg fex 101 101

または

```
(config) # vpc context leaf 101 102 fex 101 101
(config-vpc) # interface vpc Reg
```

Cisco ACIモデルでは、vPC の設定は次の手順で行います(次の例に示します)。

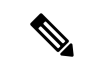

- (注) VLAN ドメインは、VLAN の範囲で必要です。ポート チャネルのテンプレートに関連付けら れている必要があります。
  - 1. VLAN の範囲で VLAN ドメイン構成 (グローバル設定)
  - 2. vPC ドメイン設定 (グローバル設定)
  - 3. ポートチャネルのテンプレートの設定(グローバル設定)
  - 4. ポート チャネルのテンプレートを VLAN ドメインに関連付ける
  - 5. vPC ポート チャネル設定 (グローバル設定)
  - 6. ポートをリーフノードの vPC に設定する
  - 7. レイヤ2、レイヤ3をvPCコンテキストのvPCに設定する

#### 始める前に

同じ vPC ペアの一部になる 2 つのリーフ スイッチのハードウェアに互換性があることを確認 します。詳細については、Cisco ACI の仮想ポート チャネル (23 ページ)を参照してくださ い。

#### 手順

#### ステップ1 configure

グローバル コンフィギュレーション モードを開始します。

例:

#### apic1# configure

#### ステップ2 vlan-domainname[dynamic] [ type domain-type]

仮想ポート チャネルの VLAN ドメインの設定 (ポート チャネルのテンプレートとここ)。

例:

apic1(config) # vlan-domain dom1 dynamic

#### ステップ3 vlanrange

VLAN ドメインの VLAN の範囲を設定し、configuration mode(設定モード、コンフィギュレーションモード) を終了します。単一の VLAN または複数の VLAN 範囲を設定できます。

#### 例:

apic1(config-vlan)# vlan 1000-1999
apic1(config-vlan)# exit

#### ステップ4 vpc domain explicit domain-id leaf node-id1 node-id2

vPC ドメインをリーフノードのペア間に設定します。リーフノードペアとともに明示モードでvPC ドメ イン ID を指定できます。

vPC ドメインを設定するための代替コマンドは次のとおりです。

#### vpc domain [consecutive | reciprocal]

連続オプションおよび相互オプションを使用すると、Cisco ACI ファブリック内のすべてのリーフ ノードで vPC ドメインを自動設定できます。

#### • vpc domain consecutive domain-start leaf start-node end-node

このコマンドは、リーフノードペアの選択されたセットに対して連続してvPCドメインを設定します。

#### 例:

apic1(config) # vpc domain explicit 1 leaf 101 102

#### ステップ5 peer-dead-interval interval

リーフスイッチは、ピアから応答を受信する前に、vPC を復元するまで待機する時間の遅延を設定しま す。この時間内ピアから応答を受信するはないとリーフスイッチ、ピアを停止するいると見なすをマス ターとしての役割を持つ vPC 始動します。ピアから応答を受信するとその時点で、vPC を復元します。 範囲は 5 ~ 600 秒です。デフォルトは 200 秒です。

#### 例:

apic1(config-vpc) # peer-dead-interval 10

#### ステップ6 exit

グローバル コンフィギュレーション モードに戻ります。

#### 例:

apic1(config-vpc) # exit

#### ステップ7 template port-channel channel-name

新しいポートチャネルを作成するか、既存のポートチャネルを設定します(グローバルコンフィギュレー ション)。

すべての vPC は、各リーフ ペアのポートチャネルとして設定されます。同じ vPC のリーフ ペアでは、 同じポートチャネル名を使用する必要があります。このポートチャネルは、リーフ ノードの1つ以上の ペア間で vPC を作成するために使用できます。各リーフノードには、この vPC のインスタンスが1つだ けあります。

#### 例:

apic1(config) # template port-channel corp

#### ステップ8 vlan-domain membervlan-domain-name

以前に設定された VLAN ドメインには、ポート チャネルのテンプレートを関連付けます。

例:

vlan-domain member dom1

#### ステップ9 switchport access vlan vlan-id tenant tenant-name application application-name epg epg-name

ポートチャネルを関連付けるすべてのポート上に VLAN を持つ EPG を導入します。

#### 例:

apic1(config-po-ch-if) # switchport access vlan 4 tenant ExampleCorp application Web epg webEpg

#### ステップ10 channel-mode active

(注)

vPC のポートチャネルはアクティブ チャネルモードである必要があります。

#### 例:

apic1(config-po-ch-if) # channel-mode active

#### ステップ11 exit

設定モードに戻ります。

#### 例:

apic1(config-po-ch-if)# exit

#### ステップ12 leaf node-id1 node-id2

設定するリーフ スイッチのペアを指定します。

#### 例:

apic1(config) # leaf 101-102

#### ステップ13 interface typeleaf/interface-range

ポート チャネルに設定するインターフェイスまたはインターフェイスの範囲を指定します。

#### 例:

apic1(config-leaf)# interface ethernet 1/3-4

#### ステップ14 [no] channel-group channel-name vpc

インターフェイスまたはインターフェイスの範囲をポートチャネルに割り当てます。ポートチャネルか らインターフェイスを削除するには、キーワードnoを使用します。インターフェイス上からポートチャ ネルの割り当てを変更する場合は、以前のポートチャネルからインターフェイスを最初に削除すること なく channel-group コマンドを入力することができます。

(注) このコマンドの vpc キーワードは、ポートチャネルを vPC にします。vPC がまだ存在し ない場合は、vPC ID が自動的に生成され、すべてのメンバーリーフノードに適用されま す。

#### 例:

apic1(config-leaf-if)# channel-group corp vpc

#### ステップ15 exit

例: apic1(config-leaf-if)# exit

#### ステップ16 exit

#### 例:

apic1(config-leaf)# exit

#### ステップ17 vpc context leaf node-id1 node-id2

vPC コンテキスト モードでは、vPC の設定を両方のリーフ ノード ペアに適用できます。

#### 例:

apic1(config) # vpc context leaf 101 102

ステップ18 interface vpc channel-name

#### 例:

apic1(config-vpc) # interface vpc blue fex 102 102

#### ステップ19 (任意) [no] shutdown

vPC コンテキストでの管理状態の設定では、両方のリーフノードに対して1つのコマンドでvPC の管理 状態を変更できます。

#### 例:

apic1(config-vpc-if) # no shut

#### 例

次に、基本的な vPC を設定する例を示します。

```
apic1# configure
apic1(config) # vlan-domain dom1 dynamic
apic1(config-vlan)# vlan 1000-1999
apic1(config-vlan)# exit
apic1(config) # vpc domain explicit 1 leaf 101 102
apic1(config-vpc) # peer-dead-interval 10
apic1(config-vpc) # exit
apic1(config) # template port-channel corp
apic1(config-po-ch-if) # vlan-domain member dom1
apic1(config-po-ch-if) # channel-mode active
apic1(config-po-ch-if)# exit
apic1(config)# leaf 101-102
apic1(config-leaf)# interface ethernet 1/3-4
apic1(config-leaf-if)# channel-group corp vpc
apic1(config-leaf-if)# exit
apic1(config) # vpc context leaf 101 102
```

次に、FEX ポートを使用して vPC を設定する例を示します。

```
apic1 (config-leaf) # interface ethernet 101/1/1-2
apic1 (config-leaf-if) # channel-group Reg vpc
apic1 (config) # vpc context leaf 101 102
apic1 (config-vpc) # interface vpc corp
apic1 (config-vpc-if) # exit
apic1 (config-vpc) # interface vpc red fex 101 101
apic1 (config-vpc-if) # switchport
apic1 (config-vpc-if) # switchport
```

apic1(config-vpc)# interface vpc blue fex 102 102
apic1(config-vpc-if)# shut

## 第1世代スイッチから第2世代スイッチへのノードの移行

仮想ポート チャネル(vPC)を構成している/していない場合がある第1世代 Cisco Nexus 9000 シリーズ スイッチ。同じケーブルを使用している第2世代 Cisco Nexus 9000 シリーズ スイッ チに移行しています。

第1世代 Cisco Nexus 9000 シリーズ スイッチには、製品 ID に -EX、-FX、または -GX を含ま ないそれらのスイッチを含みます。

第2世代 Cisco Nexus 9000 シリーズのスイッチには、製品 ID に-EX、-FX、-GX、またはそれ 以降のサフィックスが付いているスイッチが含まれます。

第1世代のスイッチを第2世代のスイッチに移行するには、次の手順を実行する必要がありま す。

このスイッチでサポートされるトランシーバ、アダプタ、およびケーブルを確認するには、 『Cisco トランシーバモジュール互換性情報』を参照してください。

トランシーバの仕様と取り付けに関する情報を確認するには、『Cisco Transceiver Modules Installation Guides』を参照してください。

#### 始める前に

- 移行中の第1世代のスイッチに接続している Cisco Application Policy Infrastructure Controller (APIC)をファブリックのその他のスイッチに移動し、Cisco APIC クラスタが「完全に 適合」になるまで待ちます。
- 次の移行パスがサポートされます。
- **1.** 第1世代 Cisco Application Centric Infrastructure (ACI) のスイッチから、同じソフト ウェア リリースを実行している第2世代 Cisco ACI スイッチへの移行。
- 2. 異なるソフトウェア リリースを実行している第1世代の Cisco ACI スイッチから第2 世代の Cisco ACI スイッチへの移行。

新しいスイッチに必要な新しいリリースで既存のスイッチがサポートされていない場 合は、2番目の移行パスが必要です。例えば、Cisco ACI スイッチ 15.0(1)移行のリ リースからサポートされていない Cisco Nexus 9300(製品 ID にサフィックス -E 付き またはなし)第1世代 Cisco ACI スイッチから、15.0(1)移行のみでサポートされて いる新しいスイッチのいずれかに移行する場合。

第1世代のスイッチが vPC を構成している場合は、2番目の移行パスに進む前に、次の必須の前提条件の手順を完了します。

- 1. トラフィック損失の可能性があるため、メンテナンスウィンドウ中にvPC移行を 実行することをお勧めします。
- 2. この手順を実行する前に、自動ファームウェア更新ポリシーを無効にする必要が あります。

- 3. クラスタが古いリリースを実行している場合は、Cisco APIC クラスタを4.2 (7v) リリースにアップグレードします。また、第1世代のスイッチを14.2 (7v) リリー スにアップグレードします。ファブリックが統合されるまで待ちます。
- 4. Cisco APICクラスタを 5.2 (7f) リリースにアップグレードし、クラスタが「完全 に適合」するのを待ちます。
- 新しい第2世代スイッチがプリロードされ、Cisco APICと同等のリリース、つまり15.2(7f) リリースが実行されていることを確認します。ソースバージョンとターゲットバージョンのソフトウェア リリース 4.2(7v)/14.2(7v) および 5.2(7f)/15.2(7f) 以外のソフトウェア リリースは、この移行手順でサポートされていません。

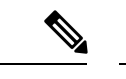

- (注) ・第2世代スイッチのポート数とポートタイプは、交換する第1世代スイッチと一致している必要があります。番号が一致しない場合は、新しいポートまたはポートタイプに対応するように構成を変更する必要があります。これは、同じソフトウェアバージョンを維持しながらハードウェアを移行する場合にも当てはまります。
  - 第1世代の非 vPC リーフ スイッチまたは第1世代スパイン スイッチを第2世代スイッチ に移行するには、以下の手順の ステップ1 (39ページ) ~ ステップ6 (40ページ) 従ってください。 vPC 関連の情報は、この移行には適用されません。

第1世代の非 vPC リーフ スイッチまたは第1世代スパイン スイッチを第2世代スイッチ に移行する必要がある場合、送信元およびターゲットソフトウェアリリース4.2 (7v) /14.2 (7v) および 5.2 (7f) /15.2 (7f) は必要ありません。ファブリックが、第2世代のスイッ チ PID をサポートする必要なソフトウェア リリースを実行していることを確認します。 Cisco ACI

#### 手順

ステップ1 Cisco APIC GUI から、動作中のセカンダリ vPC スイッチ ノードに対してコントローラからの削除操作を 実行します。

> Cisco APIC クリーンにより、スイッチが再起動します。操作が完了するまで約10分待ちます。このアク ションでは、すべてのトラフィックでデータトラフィックにその他の第一世代スイッチを使用するよう に促します。

- (注) コントローラからの削除操作を実行すると、動作可能なセカンダリvPCのトラフィッ クが数秒間失われます。
- **ステップ2** 取り外した第2世代のスイッチからケーブルを接続解除します。
- **ステップ3** スイッチ固有の『ハードウェア取り付けガイド』にある「スイッチ シャーシの取り付け」セクションに 記載されている手順の順序を逆にして、第一世代のスイッチを取り外します。

- **ステップ4** スイッチ固有の『ハードウェア取り付けガイド』の「スイッチ シャーシの取り付け」セクションに記載 されている手順に従って、第2世代スイッチを取り付けます。
- **ステップ5** 第1世代から取り外したゆるんだケーブルを、第2世代スイッチの同じポートに接続します。
- ステップ6 で新しい第2世代スイッチを登録します。Cisco APIC

新しいノードを同じノード名およびノードIDに登録します。このスイッチはファブリックの一部になり ます。Cisco APIC では新しいスイッチにポリシーをプッシュし、スイッチ世代の不一致があるため vPC レッグがダウンしたままになります。この時点で、vPC プライマリは引き続きデータトラフィックを送 信します。

- **ステップ7** ステップ8(40ページ)に進む前に、新しいスイッチが構成をダウンロードするまで10~15分待ちます。
- ステップ8 Cisco APIC GUI から、vPC プライマリのコントローラからの削除操作を実行します。Cisco APIC クリーンにより、スイッチが再起動します。

操作が完了するまで約10分待ちます。Cisco APIC によりダウン状態になっていた第2世代スイッチの vPC レッグが起動します。このアクションにより、すべてのトラフィックが新しい第2世代スイッチに 移動するように求められます。新しい第2世代スイッチのvPC ポートが起動するまでに数分かかる場合 があり、その間にトラフィックがドロップします。トラフィック ドロップの期間は、ファブリック内の スケールとフローによって異なります。

- ステップ9 第1世代スイッチからケーブルを接続解除します。
- ステップ10 ステップ3 (39ページ) で行ったように、第1世代のスイッチを取り外します。
- ステップ11 で行ったように、第2世代スイッチを取り付けます。ステップ4 (40ページ)
- **ステップ12** ステップ5(40ページ)で行ったように、緩んだケーブルを接続します。
- ステップ13 で新しい第2世代スイッチを登録します。Cisco APIC

新しいノードを同じノード名およびノードIDに登録します。このスイッチはファブリックの一部になり ます。Cisco APIC ではポリシーを新しいスイッチにプッシュし、vPC レッグが起動し、トラフィックの 通過を開始します。

## リフレクティブ リレー (802.10bg)

リフレクティブ リレーでは、Cisco APIC リリース 2.3(1) でスイッチング オプションの開始時 刻です。リフレクティブ リレー: IEEE 標準 802.1Qbg のタグのないアプローチ: ポリシーを適用 し、必要に応じて、宛先またはターゲット VM サーバ上にトラフィックを送信する外部のス イッチへのすべてのトラフィックを転送します。ローカルスイッチングはありません。ブロー ドキャストまたはマルチキャスト トラフィックは、リフレクティブ リレーは、各 VM サーバ でローカルにパケットのレプリケーションを提供します。

リフレクティブリレーの利点の1つは、スイッチング機能および管理機能、Vmをサポートするサーバリソースを解放するための外部スイッチを活用しています。リフレクティブリレーでは、ポリシー、同じサーバ上のVmの間のトラフィックに適用する Cisco APIC で設定することもできます。

Cisco ACI、入ってきたの同じポートからオンに戻すにトラフィックを許可する、リフレクティ ブリレーを有効にできます。APIC GUI、NX-OS CLI または REST API を使用して、レイヤ2 インターフェイス ポリシーとして individual ports(個々のポート、個別ポート)、ポート チャネ ルまたは仮想ポート チャネルでリフレクティブ リレーを有効にすることができます。この機 能はデフォルトではディセーブルになっています。

用語 仮想イーサネットポートのためのアグリゲータ 802.1Qbg を説明する (VEPA) が使用され るも機能します。

#### リフレクティブ リレーのサポート

リフレクティブリレーには、次のサポートされています。

• IEEE 標準 802.1Qbg タグのないアプローチ、リフレクティブ リレーとも呼ばれます。

Cisco APIC 2.3(1) リリースのリリースは IEE 標準 802.1Qbg をサポートしていませんマルチ チャネル テクノロジーと S タグ付きアプローチです。

物理ドメイン。

仮想ドメインはサポートしていません。

・物理ポート、ポートチャネル (Pc) と仮想ポートチャネル (vPC)

シスコファブリック エクステンダ (FEX) とブレード サーバはサポートされていません。 リフレクティブリレーはサポートされていないインターフェイスで有効になっていると、 障害が発生すると、最後の有効な設定が保持されます。ポートでリフレクティブリレーを 無効にすると、障害をクリアします。

• Cisco Nexus 9000 シリーズのスイッチと EX または FX 、モデル名の最後にします。

### GUI を使用したリフレクティブ リレーの有効化

; By default(デフォルトで、デフォルトでは) リフレクティブ リレーが無効になっていますただ し、スイッチのレイヤ2インターフェイス ポリシーとして、ポート、またはポート チャネル または仮想ポート チャネルでこれを有効にできます。最初にポリシーを設定し、ポリシー グ ループとポリシーを関連付けます。

#### 始める前に

この手順では、Cisco Application Centric Infrastructure (ACI) ファブリックをセットアップし、 物理スイッチを設置してあることを前提としています。

手順

**ステップ1 [ファブリック]>[外部アクセス ポリシー]**>>**[インターフェイス ポリシー]**を選択し、**[ポリシー]**フォ ルダを開きます。

- ステップ2 [L2インターフェイス] フォルダを右クリックして、[L2インターフェイス ポリシーの作成] を選択しま す。
- ステップ3 [L2インターフェイスポリシーの作成] ダイアログボックスで、[名前] フィールドに名前を入力します。
- ステップ4 [リフレクティブリレー (802.1Qbg)] エリアで、[有効] をクリックします。
- **ステップ5** 必要に応じて、ダイアログボックスのその他のオプションを選択します。
- **ステップ6** [Submit] をクリックします。
- ステップ7 [ポリシー] ナビゲーション ペインで、[ポリシー グループ] フォルダを開いて、[リーフ ポリシー グルー プ] フォルダをクリックします。
- ステップ8 [リーフ ポリシー グループ] 中央ペインで、[ACTIONS] ドロップダウン リストを展開し、[Create Leaf Access Port Policy Group]、[Create PC Interface Policy Group]、[Create vPC Interface Policy Group]、ま たは [Create PC/vPC Override Policy Group] を選択します。
- **ステップ9** ポリシーグループ ダイアログ ボックスで、[Name field] フィールドに名前を入力します。
- **ステップ10** [L2 インターフェイス ポリシー] ドロップダウン リストで、リフレクティブ リレーを有効にするために 作成したポリシーを選択します。
- ステップ11 [Submit] をクリックします。

### NX-OS は、CLI を使用してリフレクティブ リレーの有効化

; By default(デフォルトで、デフォルトでは) リフレクティブ リレーが無効になっていますただ し、スイッチのレイヤ2インターフェイス ポリシーとして、ポート、またはポート チャネル または仮想ポート チャネルでこれを有効にできます。CLI では、NX-OS テンプレートを使用 して、複数のポートでリフレクティブ リレーの有効化または individual ports(個々のポート、個 別ポート) で有効にすることができます。

#### 始める前に

この手順では、Cisco Application Centric Infrastructure (ACI) ファブリックを設定し、物理ス イッチをインストールしてあることを前提としています。

#### 手順

リフレクティブリレー1つまたは複数のポートで有効にします。

#### 例:

この例では、1つのポートでリフレクティブリレーが有効にします。

apic1(config)# leaf 101 apic1(config-leaf)# interface ethernet 1/2 apic1(config-leaf-if)# switchport vepa enabled apic1(config-leaf-if)# exit apic1(config-leaf)# exit

例:

この例では、リフレクティブリレー、テンプレートを使用して複数のポートで有効にします。

```
apic1(config)# template policy-group grp1
apic1(config-pol-grp-if)# switchport vepa enabled
apic1(config-pol-grp-if)# exit
apic1(config)# leaf 101
apic1(config-leaf)# interface ethernet 1/2-4
apic1(config-leaf-if)# policy-group grp1
```

#### 例:

```
この例では、ポートチャネルでリフレクティブリレーが有効にします。
```

```
apic1(config)# leaf 101
apic1(config-leaf)# interface port-channel po2
apic1(config-leaf-if)# switchport vepa enabled
apic1(config-leaf-if)# exit
apic1(config-leaf)# exit
apic1(config)#
```

#### 例:

この例では、複数のポートチャネルでリフレクティブリレーが有効にします。

```
apic1(config)# template port-channel pol
apic1(config-if)# switchport vepa enabled
apic1(config-if)# exit
apic1(config)# leaf 101
apic1(config-leaf)# interface ethernet 1/3-4
apic1(config-leaf-if)# channel-group pol
apic1(config-leaf-if)# exit
apic1(config-leaf)# exit
```

#### 例:

```
この例では、仮想ポート チャネルでリフレクティブ リレーが有効にします。
```

```
apic1(config)# vpc domain explicit 1 leaf 101 102
apic1(config-vpc)# exit
apic1(config)# template port-channel po4
apic1(config)# leaf 101-102
apic1(config-leaf)# interface eth 1/11-12
apic1(config-leaf-if)# channel-group po4 vpc
apic1(config-leaf-if)# exit
apic1(config-leaf)# exit
apic1(config-leaf)# exit
apic1(config-leaf)# exit
apic1(config-vpc)# interface vpc po4
apic1(config-vpc)= interface vpc po4
apic1(config-vpc)= interface vpc po4
```

## FEX デバイスへのポート、PC、および vPC 接続の設定

FEX 接続とそれらの構成に使用されるプロファイルは、GUI、NX-OS スタイルの CLI、または REST API を使用して作成できます。Cisco Application Policy Infrastructure Controller(APIC) 3.0(1k) リリース以降では、FEX 接続構成のインターフェイス プロファイルがサポートされ ています。

構成には、2つの主要な手順があります。

• FEX と Cisco Application Centric Infrastructure (ACI) リーフ スイッチ間の接続の定義

・サーバーに接続されている FEX ポートの構成

Cisco ACI リーフスイッチへの FEX 接続を構成した後の、FEX ホスト側ポートの構成は、個々のインターフェイス、ポートチャネル、または vPC としての Cisco ACI リーフ スイッチ ポートの構成と変わりません。

GUI、NX-OS スタイルの CLI、または REST API を使用してポート、PC、および vPC を構成す る方法については、次の項を参照してください。

- 物理ポートの構成 (4ページ)
- •ポートチャネル (12ページ)
- Cisco ACI の仮想ポートチャネル (23 ページ)

### ACI FEX のガイドライン

FEX を展開するときは、次のガイドラインに従ってください。

- リーフスイッチ前面パネルポートが EPG および VLAN を展開するように設定されていないと仮定して、最大 10,000 個のポート EPG が FEX を使用して展開することをサポートします。
- ・メンバーとして FEX ポートを含む各 FEX ポートまたは vPC では、各 VLAN で最大 20 個の EPG がサポートされます。
- •FEX インターフェイスを備えた vPC は、ポート チャネル ポリシーで設定されたリンクの 最小数と最大数を無視します。vPC は、リンク数が最小値を下回ったり、最大値を上回っ たりしても、up 状態を維持します。

## FEX 仮想ポート チャネル

ACI ファブリックは、FEX ストレート vPC とも呼ばれる Cisco Fabric Extender (FEX) サーバ 側仮想ポート チャネル (vPC) をサポートします。

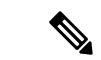

(注) 2 つのリーフスイッチ間に vPC ドメインを作成する場合は、同じ vPC ペアの一部になる 2 つのリーフスイッチのハードウェアに互換性があることを確認します。詳細については、Cisco ACI の仮想ポート チャネル (23 ページ)を参照してください。

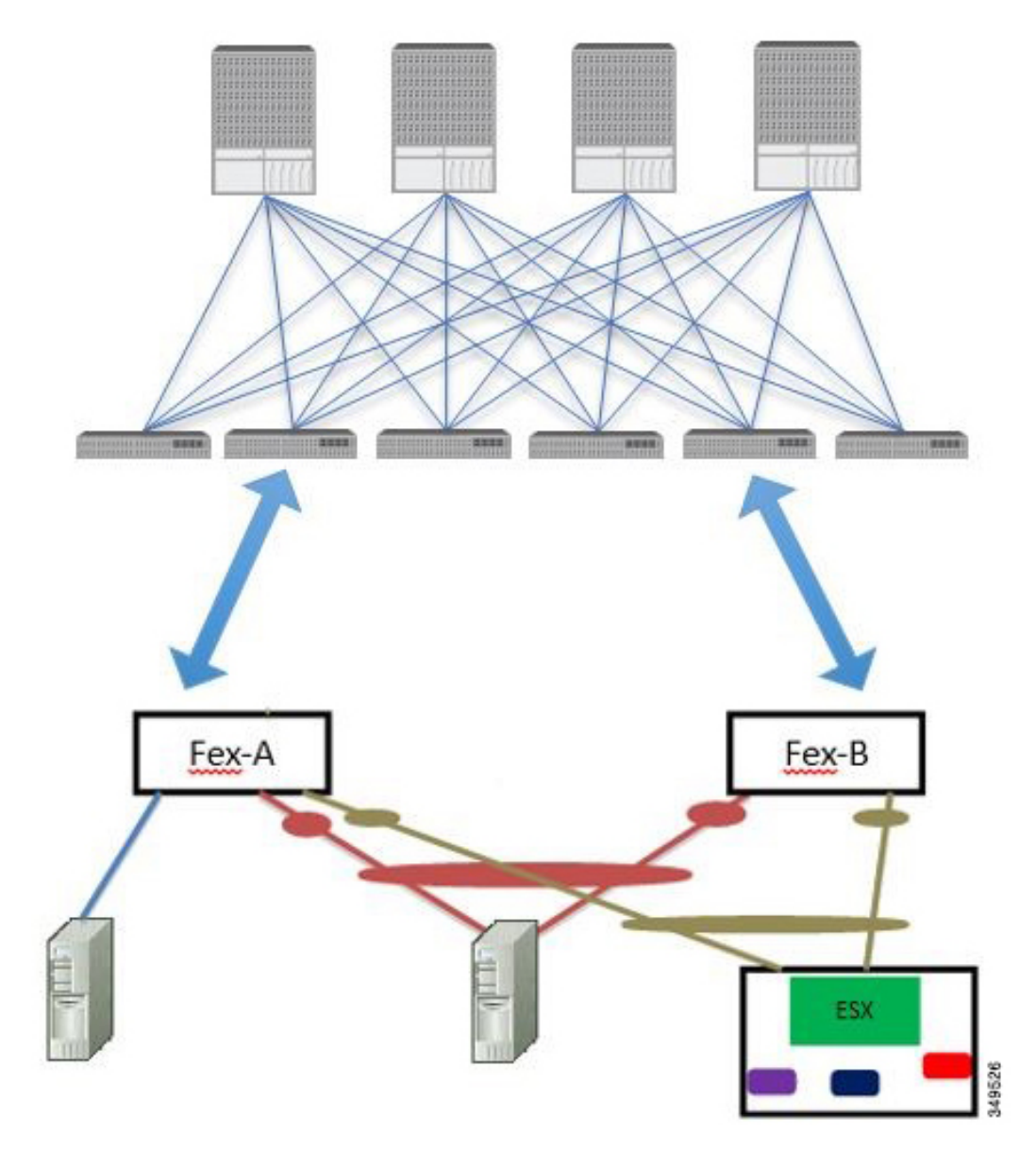

図 12:サポートされる FEX vPCトポロジ

サポートされる FEX vPC ポート チャネル トポロジは次のとおりです。

- •FEX の背後にある VTEP および非 VTEP の両方のハイパーバイザ。
- ACI ファブリックに接続された 2 つの FEX に接続された仮想スイッチ (AVS や VDS など) (物理 FEX ポートに直接接続された vPC はサポートされません。vP Cはポート チャネルでのみサポートされます)。

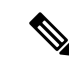

 (注) GARP を、同じ FEX 上の異なるインターフェイスで IP から MAC バインディングへ変更する 際の通知プロトコルとして使用する場合、ブリッジ ドメインは [ARP フラッディング (ARP Flooding)] に設定し、[EP 移動検出モード (EP Mode Detection Mode)]: [GARP ベースの検出 (GARP-based Detection)] を、ブリッジ ドメイン ウィザードの [L3 構成 (L3 Configuration)] ページで有効にする必要があります。この回避策は、のみ生成1スイッチで必要です。第2世 代のスイッチで、または以降では、この問題ではありません。

## GUI を使用した ACI リーフ スイッチへの FEX 接続の構成

この手順では、FEX にサーバを接続する手順を示します。手順は、Cisco Application Centric Infrastructure (ACI) が接続された FEX にデバイスを接続する場合と同じになります。

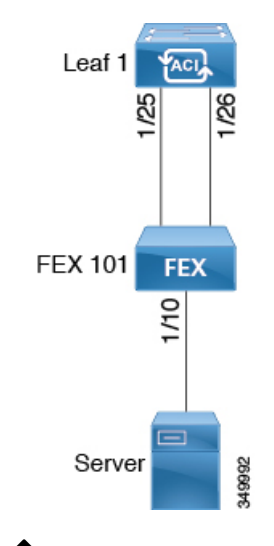

#### 図 13:基本的な FEX 設定

 (注) FEX ID 165 ~ 199 の FEX 接続の設定は、APIC GUI ではサポートされていません。これらの FEX ID のいずれかを使用するには、NX-OS スタイル CLI を使用してプロファイルを設定しま す。詳細については、「NX-OS スタイル CLI のインターフェイス プロファイルを使用して FEX 接続を設定する」を参照してください。

#### 始める前に

- Cisco ACI ファブリックが設置され、Cisco Application Policy Infrastructure Controller (APIC) がオンラインになっており、Cisco APICクラスタが形成されて正常に動作していること。
- ・必要なファブリックインフラストラクチャ設定を作成できる Cisco APIC ファブリック管 理者アカウントが使用可能であること。

- ターゲットリーフスイッチ、インターフェイス、およびプロトコルが設定されており、
   使用可能であること。
- FEX に電源が入っていて、ターゲットリーフスイッチのインターフェイスに接続されていること。
- (注) FEXに接続されているファブリックポートチャネルでは、最大8つのメンバーがサポートされます。

#### 手順

- **ステップ1** メニュー バーで、[ファブリック(FABRIC)]>[アクセス ポリシー(Access Policies)] の順に選択しま す。
- ステップ2 ナビゲーションペインで [インターフェイスの設定(Interface Configuration)] を選択します。
- ステップ3 作業ペインで、[アクション(Actions)]>[ファブリック エクステンダ(Fabric Extender)]をクリックします。
- ステップ4 [ファブリック エクステンダ(Fabric Extender)] ダイアログボックスで、次の操作を実行します。
  - a) [ノード(Node)]で、[ノードの選択(Select Node)]をクリックし、目的のノードのボックスにチェッ クを入れて、[OK]をクリックします。複数のノードを選択できます。
  - b) [**すべてのスイッチのインターフェイス**(Interfaces For All Switches)] で、目的のインターフェイスの 範囲を入力します。
  - c) [接続先 FEX の ID (Connected FEX ID)]には、FEX の ID を入力します。

NX-OS スタイル CLI を使用して、FEX ID 165 ~ 199 を構成する必要があります。『Configuring FEX Connections Using Interface Profiles with the NX-OS Style CLI』を参照してください。

 d) [保存(Save)]をクリックします。
 Cisco APIC は、必要な FEX プロファイル (*switch-policy-name\_FexPFEX-ID*)とセレクタ (*switch-policy-name\_*ifselctor)を自動的に生成します。

確認:FEX がオンラインであることを確認するには、FEX が接続されているスイッチに対して CLI コマンド show fex を使用します。

ステップ5 通常の Cisco ACI リーフ スイッチ インターフェイスなどの FEX インターフェイスを、[ファブリック (Fabric)]>[ファブリックアクセス(Fabric Access)]>[インターフェイス構成(Interface Configuration)] によって構成できるようになりました。

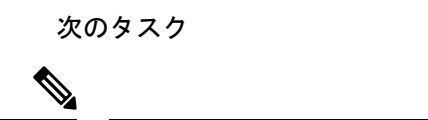

 (注) この設定はハードウェア接続を有効にしますが、このハードウェア設定に関連付けられた有効 なアプリケーションプロファイル、EPG、およびコントラクトがないと、データトラフィッ クはフローできません。

# プロファイルとNX-OS スタイル CLI を使用した ACI リーフ スイッチへのFEX 接続の構成

NX-OS スタイル CLI を使用してリーフノードへの接続を FEX を設定するには、次の手順を使用します。

(注) FEX ID 165~199 の FEX 接続の構成は、Cisco Application Policy Infrastructure Controller (APIC) GUI ではサポートされていません。これらの FEX Id のいずれかを使用するには、次のコマン ドを使用して、プロファイルを設定します。

#### 手順

#### ステップ1 configure

グローバル構成モードを開始します。

例:

apic1# configure

#### ステップ2 leaf-interface-profile name

設定するリーフインターフェイスプロファイルを指定します。

#### 例:

apic1(config) # leaf-interface-profile fexIntProf1

#### ステップ3 leaf-interface-group name

設定するインターフェイス グループを指定します。

#### 例:

apic1(config-leaf-if-profile)# leaf-interface-group leafIntGrp1

#### ステップ4 fex associate fex-id [ template template-typefex-template-name]

リーフノードにFEXモジュールを接続します。使用するテンプレートを指定するのにオプションのテンプ レートのキーワードを使用します。存在しない場合、システムは、名前とタイプが指定したで、テンプレー トを作成します。

#### 例:

apic1(config-leaf-if-group)# fex associate 101

#### 例

このマージの例では、ID 101 で FEX 接続のリーフ インターフェイス プロファイルを 設定します。

```
apic1# configure
apic1(config)# leaf-interface-profile fexIntProf1
apic1(config-leaf-if-profile)# leaf-interface-group leafIntGrp1
apic1(config-leaf-if-group)# fex associate 101
```

## ポート プロファイルの設定

アップリンクおよびダウンリンク変換は、名前の末尾が EX か FX、またはそれ以降の Cisco Nexus 9000 シリーズ スイッチでサポートされます(たとえば、N9K-C9348GC-FXP または N9K-C93240YC-FX2)。変換後のダウンリンクに接続されている FEX もサポートされています。

サポートされているサポート対象の Cisco スイッチについては、『ポートプロファイルの設定 のまとめ (54 ページ)』を参照してください。

アップリンクポートがダウンリンクポートに変換されると、他のダウンリンクポートと同じ機 能を持つようになります。

#### 制約事項

- FAST リンクフェールオーバーポリシーとポートプロファイルは、同じポートではサポートされていません。ポートプロファイルが有効になっている場合、FAST リンクフェールオーバーを有効にすることはできません。その逆も同様です。
- ・サポートされているリーフスイッチの最後の2つのアップリンクポートは、ダウンリンクポートに変換することはできません(これらはアップリンク接続用に予約されています)。
- ・ダイナミックブレークアウト(100Gbと40Gbの両方)は、N9K-C93180YC-FX スイッチの プロファイルされたQSFPポートでサポートされます。ブレイクアウトおよびポートプロ ファイルでは、ポート 49-52 でアップリンクからダウンリンクへの変換が一緒にサポート されています。ブレークアウト(10g-4x オプションと 25g-4x オプションの両方)は、ダ ウンリンクプロファイルポートでサポートされます。
- N9K-C9348GC-FXP は FEX をサポートしていません。
- ブレークアウトはダウンリンクポートでのみサポートされます。他のスイッチに接続されているファブリックポートではサポートされません。

- ・Cisco ACI リーフスイッチは、56を超えるファブリックリンクを持つことはできません。
- スイッチのポートプロファイル構成を変更した後にスイッチをリロードすると、データ プレーンを通過するトラフィックが中断されます。

#### ガイドライン

アップリンクをダウンリンクに変換したり、ダウンリンクをアップリンクに変換したりする際 は、次のガイドラインにご注意ください。

| サブジェクト                             | ガイドライン                                                                                                    |
|------------------------------------|----------------------------------------------------------------------------------------------------|
| ポート プロファイルを<br>使用したノードのデコ<br>ミッション | デコミッションされたノードがポートプロファイル機能を展開して<br>いる場合、ポート変換はノードのデコミッション後も削除されませ<br>ん。ポートをデフォルト状態に戻すには、デコミッション後に手動<br>で設定を削除する必要があります。これを行うには、スイッチにロ<br>グオンし、setup-clean-config.shスクリプトを実行して、実行され<br>るまで待ちます。それから、リロードコマンドを入力します。オプ<br>ションとして、-kを setup-clean-config.sh スクリプトで指定する<br>ことができます。ポートプロファイルの設定がリロード後も維持さ<br>れ、追加のリブートが不要になります。 |

| サブジェクト              | ガイドライン                                                                                                    |
|---------------------|----------------------------------------------------------------------------------------------------|
| 最大アップリンク ポー<br>トの制限 | 最大アップリンクポートの制限に達し、ポート25および27がアッ<br>プリンクからダウンリンクへ返還されるとき、Cisco 93180LCEXス<br>イッチのアップリンクに戻ります。                                                                                                    |
|                     | Cisco N9K-93180LC-EX スイッチでは、ポート 25 および 27 がオリ<br>ジナルのアップリンク ポートです。ポート プロファイルを使用し<br>て、ポート 25 および 27 をダウンリンク ポートに変換する場合で<br>も、ポート 29、30、31、および 32 は引き続き 4 つの元のアップリ<br>ンクポートとして使用できます。変換可能なポート数のしきい値の<br>ため(最大 12 ポート)、8 個以上のダウンリンク ポートをアップ<br>リンク ポートに変換できます。たとえば、ポート 1、3、5、7、9、<br>13、15、17 はアップリンク ポートに変換されます。ポート 29、30、<br>31、および 32 は、4 つの元からのアップリンク ポートです(Cisco<br>93180LC-EX スイッチでの最大アップリンク ポートの制限)。 |
|                     | スイッチがこの状態でポート プロファイル設定がポート 25 および<br>27 で削除される場合、ポート 25 および 27 はアップリンク ポート<br>へ再度変換されますが、前述したようにスイッチにはすでに 12 個<br>のアップリンク ポートがあります。ポート 25 および 27 をアップリ<br>ンク ポートとして適用するため、ポート範囲 1、3、5、7、9、13、<br>15、17 からランダムで2 個のポートがアップリンクへの変換を拒否<br>されます。この状況はユーザにより制御することはできません。                                                                                                    |
|                     | そのため、リーフノードをリロードする前にすべての障害を消去<br>し、ポートタイプに関する予期しない問題を回避することが必須で<br>す。ポートプロファイルの障害を消去せずにノードをリロードする<br>と、特に制限超過に関する障害の場合、ポートは予想される動作状<br>態になることに注意する必要があります。                                                                                                    |

ブレークアウト制限

| スイッチ             | リリース                 | 制限事項                                                                                                    |
|------------------|----------------------|----------------------------------------------------------------------------------------------------|
| N9K-C93180LC-EX  | Cisco APIC 3.1(1) 以降 | <ul> <li>・40 Gb と 100 Gb のダイナミック ブレー<br/>クアウトは、ポート1~24 の奇数ポー<br/>ト上でサポートされます。</li> <li>・上位ポート(奇数ポート)ブレークア<br/>ウトされると、下部ポート(偶数ポー<br/>ト)はエラーが無効になります。</li> <li>・ポートプロファイルおよびブレークア</li> </ul> |
|                  |                      | ワトは、同じホートでサホートされて<br>いません。ただし、ポート プロファイ<br>ルを適用してファブリック ポートをダ<br>ウンリンクに変換してからであれば、<br>ブレークアウト設定を適用できます。                                                                                    |
| N9K-C9336C-FX2-E | Cisco APIC 5.2(4) 以降 | <ul> <li>40Gb および 100Gb のダイナミック ブレークア ウトは、ポート 1 ~ 34 でサポートされます。</li> </ul>                                                                                                    |
|                  |                      | <ul> <li>ポートプロファイルは、ブレークアウトが有効になっているポートには適用できません。ただし、ポートプロファイルを適用してファブリックポートをダウンリンクに変換してからであれば、ブレークアウト設定を適用できます。</li> </ul>                                                                |
|                  |                      | <ul> <li>・34 ポートすべてをブレークアウトポー</li> <li>トとして設定できます。</li> </ul>                                                                                                    |
|                  |                      | <ul> <li>・34のポートにブレークアウト設定を適用する場合は、34のダウンリンクポートを持つようにポートのポートプロファイルを設定してから、リーフスイッチをリブートする必要があります。</li> </ul>                                                                                |
|                  |                      | <ul> <li>・複数のポートのリーフスイッチにブレークアウト設定を同時に適用する場合、34ポートのハードウェアがプログラムされるまでに最大10分かかります。プログラミングが完了するまで、ポートはダウンしたままになります。新しい設定の場合、クリーンリブート後、またはスイッチの検出中に遅延が発生する可能性があります。</li> </ul>                 |

| スイッチ           | リリース                                     | 制限事項                                                                                                    |
|----------------|------------------------------------------|----------------------------------------------------------------------------------------------------|
| N9K-C9336C-FX2 | Cisco APIC 4.2(4) 以降                     | <ul> <li>40Gb および 100Gb のダイナミック ブレークア ウトは、ポート1 ~ 34 でサポートされます。</li> </ul>                                                                                                 |
|                |                                          | <ul> <li>ポートプロファイルは、ブレークアウトが有効になっているポートには適用できません。ただし、ポートプロファイルを適用してファブリックポートをダウンリンクに変換してからであれば、ブレークアウト設定を適用できます。</li> </ul>                                               |
|                |                                          | <ul> <li>・34 ポートすべてをブレークアウトポー</li> <li>トとして設定できます。</li> </ul>                                                                                                    |
|                |                                          | <ul> <li>34のポートにブレークアウト設定を適用する場合は、34のダウンリンクポートを持つようにポートのポートプロファイルを設定してから、リーフスイッチをリブートする必要があります。</li> </ul>                                                                |
|                |                                          | <ul> <li>複数のポートのリーフスイッチにブレークアウト設定を同時に適用する場合、34ポートのハードウェアがプログラムされるまでに最大10分かかります。プログラミングが完了するまで、ポートはダウンしたままになります。新しい設定の場合、クリーンリブート後、またはスイッチの検出中に遅延が発生する可能性があります。</li> </ul> |
| N9K-C9336C-FX2 | Cisco APIC 3.2(1) 以降、<br>ただし4.2(4) は含まない | <ul> <li>ポート1~30では、40Gbと100Gbの<br/>ダイナミックブレークがサポートされ<br/>ています。</li> </ul>                                                                                                 |
|                |                                          | <ul> <li>ポートプロファイルおよびブレークア<br/>ウトは、同じポートでサポートされて<br/>いません。ただし、ポートプロファイ<br/>ルを適用してファブリックポートをダ<br/>ウンリンクに変換してからであれば、<br/>ブレークアウト設定を適用できます。</li> </ul>                       |
|                |                                          | <ul> <li>・最大20のポートをブレークアウトポー</li> <li>トとして設定できます。</li> </ul>                                                                                                    |

| スイッチ             | リリース                 | 制限事項                                                                                                    |
|------------------|----------------------|----------------------------------------------------------------------------------------------------|
| N9K-C93180YC-FX  | Cisco APIC 3.2(1) 以降 | <ul> <li>40 Gb と 100 Gb のダイナミックブレー<br/>クは、52、上にあるときにプロファイ<br/>リング QSFP ポートがポート 49 でサ<br/>ポートされます。ダイナミックブレー<br/>クアウトを使用するには、次の手順を<br/>実行します。</li> </ul>                                        |
|                  |                      | <ul> <li>・ポート49~52を前面パネルポート<br/>(ダウンリンク)に変換します。</li> </ul>                                                                                                    |
|                  |                      | <ul> <li>・次の方法のいずれかを使用して、<br/>ポート プロファイルのリロードを<br/>実行します。</li> </ul>                                                                                                    |
|                  |                      | <ul> <li>Cisco APIC GUI で、[ファブ<br/>リック (Fabric)]&gt;[インベン<br/>トリ (Inventory)]&gt;[ポッド<br/>(Pod)]&gt;[リーフ (Leaf)]に<br/>移動し、[シャーシ (Chassis)]<br/>を右クリックして、[リロード<br/>(Reload)]を選択します。</li> </ul> |
|                  |                      | • iBash CLI で、 <b>reload</b> コマンド<br>を入力します。                                                                                                    |
|                  |                      | <ul> <li>プロファイルされたポート 49 - 52</li> <li>のブレーク アウトを適用します。</li> </ul>                                                                                                    |
|                  |                      | <ul> <li>・ポート 53 および 54 では、ポート プロ<br/>ファイルまたはブレークアウトをサポー<br/>トしていません。</li> </ul>                                                                                                    |
| N9K-C93240YC-FX2 | Cisco APIC 4.0(1) 以降 | ブレークアウトは変換後のダウンリンクで<br>はサポートされていません。                                                                                                    |

## ポート プロファイルの設定のまとめ

次の表に、アップリンクからダウンリンク、およびダウンリンクからアップリンクへのポート プロファイル変換をサポートするスイッチでサポートされるアップリンクおよびダウンリンク をまとめます。

| スイッチ モデル                                        | デフォルト リンク                                                                                                    | 最大アップリンク<br>(ファブリック ポー<br>ト)                                                                                                    | 最大ダウンリンク<br>(サーバのポート)                                                                                                    | サポー<br>トされ<br>ている<br>リリー<br>ス |
|-------------------------------------------------|----------------------------------------------------------------------------------------------------|----------------------------------------------------------------------------------------------------|----------------------------------------------------------------------------------------------------|-------------------------------|
| N9K-C9348GC-FXP <sup>1</sup><br>N9K-C9348GC-FX3 | 48 x 100 M/1 G<br>BASE-T ダウンリン<br>ク<br>4 x 10/25 Gbps SFP28<br>ダウンリンク<br>2 x 40/100 Gbps<br>QSFP28 アップリン<br>ク                                                                                                    | 48 x 100 M/1 G<br>BASE-T ダウンリン<br>ク<br>4 x 10/25 Gbps<br>SFP28 アップリンク<br>2 x 40/100 Gbps<br>QSFP28 アップリン<br>ク                                                                                                    | デフォルトのポー<br>ト設定と同じ                                                                                                    | 3.1(1) 6.0(5)                 |
| N9K-C93180LC-EX                                 | 24 x 40 Gbps QSFP28<br>ダウンリンク(ポー<br>ト 1〜24)<br>2 x 40/100 Gbps<br>QSFP28 アップリン<br>ク(ポート 25、<br>27)<br>4 x 40/100 Gbps<br>QSFP28 アップリン<br>ク(ポート 29〜<br>32)<br>または<br>12 X 100 Gbps<br>QSFP28 ダウンリン<br>ク(1〜24 の奇数番<br>号ポート)<br>2 x 40/100 Gbps<br>QSFP28 アップリン<br>ク(ポート 25、<br>27)<br>4 x 40/100 Gbps<br>QSFP28 アップリン<br>ク(ポート 25、<br>27)<br>4 x 40/100 Gbps<br>QSFP28 アップリン<br>ク(ポート 25、<br>27) | 18 X 40 Gbps<br>QSFP28 ダウンリン<br>ク (1 ~ 24) 6 X 40 Gbps QSFP28<br>アップリンク (1 ~<br>24) 2 x 40/100 Gbps<br>QSFP28 アップリン<br>ク (25、27) 4 x 40/100 Gbps<br>QSFP28 アップリン<br>ク (29 ~ 32) または 6 x 100 Gbps QSFP28 ダウンリンク (1 ~<br>24 の範囲の奇数) 6 x 100 Gbps QSFP28 アップリンク (1 ~<br>24 の範囲の奇数) 2 x 40/100 Gbps QSFP28 アップリン ク (25、27) 4 x 40/100 Gbps QSFP28 アップリン ク (25、27) 4 x 40/100 Gbps QSFP28 アップリン ク (29 ~ 32) | 24 X 40 Gbps<br>QSFP28 ダウンリン<br>ク (1 ~ 24)<br>2 x 40/100 Gbps<br>QSFP28 ダウンリン<br>ク (25、27)<br>4 x 40/100 Gbps<br>QSFP28 アップリン<br>ク (29 ~ 32)<br>または<br>12 X 100 Gbps<br>QSFP28 ダウンリン<br>ク (1 ~ 24 の範囲<br>の奇数)<br>2 x 40/100 Gbps<br>QSFP28 ダウンリン<br>ク (25、27)<br>4 x 40/100 Gbps<br>QSFP28 アップリン<br>ク (29 ~ 32) | 3.1(1)                        |

| スイッチ モデル                           | デフォルト リンク                            | 最大アップリンク<br>(ファブリック ポー<br>ト)                                              | 最大ダウンリンク<br>(サーバのポート)                                                              | サポー<br>トされ<br>ている<br>リリー<br>ス |
|------------------------------------|--------------------------------------|---------------------------------------------------------------------------|------------------------------------------------------------------------------------|-------------------------------|
| N9K-C93180YC-EX<br>N9K-C93180YC-FX | 48 x 10/25 Gbps ファ<br>イバ ダウンリンク      | デフォルトのポート<br>設定と同じ                                                        | 48 x 10/25 Gbps<br>ファイバ ダウンリ                                                       | 3.1(1)                        |
| N9K-C93180YC-FX3                   | 6 x 40/100 Gbps<br>QSFP28 アップリン<br>ク | 48 X 10/25 Gbps<br>ファイバアップリ<br>ンク<br>6 x 40/100 Gbps<br>QSFP28 アップリン<br>ク | ンク<br>4 x 40/100 Gbps<br>QSFP28 ダウンリン<br>ク<br>2 x 40/100 Gbps<br>QSFP28 アップリン<br>ク | 4.0(1)                        |
|                                    |                                      |                                                                           |                                                                                    | 5.1(3)                        |
| N9K-C93108TC-EX <sup>2</sup>       | 48 x 10GBASE T ダ                     | デフォルトのポート                                                                 | 48 x 10/25 Gbps                                                                    | 3.1(1)                        |
| N9K-C93108TC-FX <sup>2</sup>       | ウンリンク                                | 設定と同じ<br>                                                                 | ファイバ ダワンリ<br>レク                                                                    | 4.0(1)                        |
| N9K-C931081C-FX3                   | QSFP28 アップリン<br>ク                    |                                                                           | 4 x 40/100 Gbps<br>QSFP28 ダウンリン<br>ク<br>2 x 40/100 Gbps<br>QSFP28 アップリン<br>ク       | 5.1(3)                        |

| スイッチ モデル         | デフォルト リンク                                                                     | 最大アップリンク<br>(ファブリック ポー<br>ト)                                                                       | 最大ダウンリンク<br>(サーバのポート)                                                                                              | サポー<br>トされ<br>ている<br>リリー<br>ス |
|------------------|-------------------------------------------------------------------------------|----------------------------------------------------------------------------------------------------|----------------------------------------------------------------------------------------------------|-------------------------------|
| N9K-C9336C-FX2   | 30 x 40/100 Gbps<br>QSFP28 ダウンリン<br>ク<br>6 x 40/100 Gbps<br>QSFP28 アップリン<br>ク | 18 x 40/100 Gbps<br>QSFP28 ダウンリン<br>ク<br>18 x 40/100 Gbps<br>QSFP28 アップリン<br>ク                     | デフォルトのポー<br>ト設定と同じ                                                                                                 | 3.2(1)                        |
|                  |                                                                               | 18 x 40/100 Gbps<br>QSFP28 ダウンリン<br>ク<br>18 x 40/100 Gbps<br>QSFP28 アップリン<br>ク                     | 34 X 40/100 Gbps<br>QSFP28 ダウンリン<br>ク<br>2 x 40/100 Gbps<br>QSFP28 アップリン<br>ク                                      | 3.2(3)                        |
|                  |                                                                               | 36 x 40/100-Gbps<br>QSFP28 アップリン<br>ク                                                              | 34 X 40/100 Gbps<br>QSFP28 ダウンリン<br>ク<br>2 x 40/100 Gbps<br>QSFP28 アップリン<br>ク                                      | 4.1(1)                        |
| N9K-C9336C-FX2-E | 30 x 40/100 Gbps<br>QSFP28 ダウンリン<br>ク<br>6 x 40/100 Gbps<br>QSFP28 アップリン<br>ク | 36 x 40/100-Gbps<br>QSFP28 アップリン<br>ク                                                              | 34 X 40/100 Gbps<br>QSFP28 ダウンリン<br>ク<br>2 x 40/100 Gbps<br>QSFP28 アップリン<br>ク                                      | 5.2(4)                        |
| N9K-93240YC-FX2  | 48 x 10/25 Gbps ファ<br>イバ ダウンリンク<br>12 x 40 / 100Gbps<br>QSFP28 アップリン<br>ク     | デフォルトのポート<br>設定と同じ<br>48 X 10/25 Gbps<br>ファイバ アップリ<br>ンク<br>12 x 40 / 100Gbps<br>QSFP28 アップリン<br>ク | 48 x 10/25 Gbps<br>ファイバダウンリ<br>ンク<br>10 X 40/100 Gbps<br>QSFP28 ダウンリン<br>ク<br>2 x 40/100 Gbps<br>QSFP28 アップリン<br>ク | 4.0(1)                        |

| スイッチ モデル         | デフォルト リンク                                                                                                    | 最大アップリンク<br>(ファブリック ポー<br>ト)                                                                                   | 最大ダウンリンク<br>(サーバのポート)                                                                                                    | サポー<br>トされ<br>ている<br>リリー<br>ス |
|------------------|----------------------------------------------------------------------------------------------------|----------------------------------------------------------------------------------------------------|----------------------------------------------------------------------------------------------------|-------------------------------|
| N9K-C93216TC-FX2 | 96 X 10G BASE-T ダ<br>ウンリンク<br>12 x 40 / 100Gbps<br>QSFP28 アップリン<br>ク                                          | デフォルトのポート<br>設定と同じ                                                                                             | 96 X 10G BASE-T<br>ダウンリンク<br>10 X 40/100 Gbps<br>QSFP28 ダウンリン<br>ク<br>2 x 40/100 Gbps<br>QSFP28 アップリン<br>ク                      | 4.1(2)                        |
| N9K-C93360YC-FX2 | 96 X 10/25 Gbps<br>SFP28 ダウンリンク<br>12 x 40 / 100Gbps<br>QSFP28 アップリン<br>ク                                     | 44 x 10 / 25Gbps<br>SFP28 ダウンリンク<br>52 x 10 / 25Gbps<br>SFP28 アップリンク<br>12 x 40 / 100Gbps<br>QSFP28 アップリン<br>ク | 96 X 10/25 Gbps<br>SFP28 ダウンリン<br>ク<br>10 X 40/100 Gbps<br>QSFP28 ダウンリン<br>ク<br>2 x 40/100 Gbps<br>QSFP28 アップリン<br>ク            | 4.1(2)                        |
| N9K-C93600CD-GX  | 28 x 40/100 Gbps<br>QSFP28 ダウンリン<br>ク (ポート 1~28)<br>8 x 40/100/400 Gbps<br>QSFP-DD アップリ<br>ンク (ポート 29~<br>36) | 28 X 40/100 Gbps<br>QSFP28 アップリン<br>ク<br>8 x 40/100/400 Gbps<br>QSFP-DD アップリ<br>ンク                             | 28 X 40/100 Gbps<br>QSFP28 ダウンリン<br>ク<br>6 X 40/100/400 Gbps<br>QSFP-DD ダウンリ<br>ンク<br>2 x 40/100/400 Gbps<br>QSFP-DD アップリ<br>ンク | 4.2(2)                        |
| N9K-C9364C-GX    | 48 x 40/100 Gbps<br>QSFP28 ダウンリン<br>ク (ポート 1~48)<br>16 x 40/100 Gbps<br>QSFP28 アップリン<br>ク (ポート 49~<br>64)     | 64 X 40/100 Gbps<br>QSFP28 アップリン<br>ク                                                                          | 62 X 40/100 Gbps<br>QSFP28 ダウンリン<br>ク<br>2 x 40/100 Gbps<br>QSFP28 アップリン<br>ク                                                   | 4.2(3)                        |

| スイッチ モデル        | デフォルト リンク                                                                                                    | 最大アップリンク<br>(ファブリック ポー<br>ト)                                               | 最大ダウンリンク<br>(サーバのポート)                                                                                                   | サポー<br>トされ<br>ている<br>リリー<br>ス |
|-----------------|----------------------------------------------------------------------------------------------------|----------------------------------------------------------------------------|----------------------------------------------------------------------------------------------------|-------------------------------|
| N9K-C9316D-GX   | 12 x 40/100/400 Gbps<br>QSFP-DD ダウンリ<br>ンク (ポート1~<br>12)<br>4 x 40/100/400 Gbps<br>QSFP-DD アップリ<br>ンク (ポート13~<br>16)                                                    | 16 X 40/100/400<br>Gbps QSFP-DD アッ<br>プリンク                                 | 14 x 40/100/400<br>Gbps QSFP-DD ダ<br>ウンリンク                                                                              | 5.1(4)                        |
| N9K-C9332D-GX2B | 2 x 1/10 Gbps SFP+<br>ダウンリンク (ポー<br>ト 33~34)<br>24 x 40/100/400 Gbps<br>QSFP-DD ダウンリ<br>ンク (ポート 1~<br>24)<br>8 x 40/100/400 Gbps<br>QSFP-DD アップリ<br>ンク (ポート 25~<br>32)  | 2 X 1/10 Gbps SFP+<br>ダウンリンク<br>32 X 40/100/400<br>Gbps QSFP-DD アッ<br>プリンク | 2 X 1/10 Gbps SFP+<br>ダウンリンク<br>30 X 40/100/400<br>Gbps QSFP-DD ダ<br>ウンリンク<br>2 x 40/100/400 Gbps<br>QSFP-DD アップリ<br>ンク | 5.2(3)                        |
| N9K-C9348D-GX2A | 2 x 1/10 Gbps SFP+<br>ダウンリンク (ポー<br>ト 49~50)<br>36 x 40/100/400 Gbps<br>QSFP-DD ダウンリ<br>ンク (ポート 1~<br>36)<br>12 x 40/100/400 Gbps<br>QSFP-DD アップリ<br>ンク (ポート 37~<br>48) | 2 X 1/10 Gbps SFP+<br>ダウンリンク<br>48 x 40/100/400 Gbps<br>QSFP-DD アップリ<br>ンク | 2 X 1/10 Gbps SFP+<br>ダウンリンク<br>46 X 40/100/400<br>Gbps QSFP-DD ダ<br>ウンリンク<br>2 x 40/100/400 Gbps<br>QSFP-DD アップリ<br>ンク | 5.2(5)                        |

| スイッチ モデル                                        | デフォルト リンク                                                                                                    | 最大アップリンク<br>(ファブリック ポー<br>ト)                                                                                                    | 最大ダウンリンク<br>(サーバのポート)                                                                                                   | サポー<br>トされ<br>ている<br>リリー<br>ス |
|-------------------------------------------------|----------------------------------------------------------------------------------------------------|----------------------------------------------------------------------------------------------------|----------------------------------------------------------------------------------------------------|-------------------------------|
| N9K-C9364D-GX2A                                 | 2 x 1/10 Gbps SFP+<br>ダウンリンク(ポー<br>ト 65~66)<br>48 x 40/100/400 Gbps<br>QSFP-DD ダウンリ<br>ンク(ポート 1~<br>48)<br>16 x 40/100/400 Gbps<br>QSFP-DD アップリ<br>ンク(ポート 49~<br>64) | 2 X 1/10 Gbps SFP+<br>ダウンリンク<br>64 x 40/100/400 Gbps<br>QSFP-DD アップリ<br>ンク                                                                                   | 2 X 1/10 Gbps SFP+<br>ダウンリンク<br>62 X 40/100/400<br>Gbps QSFP-DD ダ<br>ウンリンク<br>2 x 40/100/400 Gbps<br>QSFP-DD アップリ<br>ンク | 5.2(5)                        |
| N9K-C9408<br>(N9K-X9400-8D 搭<br>載) <sup>3</sup> | 6 X 40/100/400 Gbps<br>QSFP-DD ダウンリ<br>ンク<br>2 x 40/100/400 Gbps<br>QSFP-DD アップリ<br>ンク                                                                               | 8 x 40/100/400 Gbps<br>QSFP-DD アップリ<br>ンク                                                                                                    | デフォルトのポー<br>ト設定と同じ                                                                                                    | 6.0(2)                        |
| N9K-C9408<br>(N9K-X9400-16W搭<br>載) <sup>3</sup> | 12 x 100/200 Gbps<br>QSFP56 ダウンリン<br>ク<br>4 x 100/200 Gbps<br>QSFP56 アップリン<br>ク                                                                                      | 6 x 100/200 Gbps<br>QSFP56 アップリン<br>ク (ポート 1~6)<br>6 x 100/200 Gbps<br>QSFP56 ダウンリン<br>ク (ポート 7~12)<br>4 x 100/200 Gbps<br>QSFP56 アップリン<br>ク (ポート 13~<br>16) | デフォルトのポー<br>ト設定と同じ                                                                                                    | 6.0(2) <sup>4</sup>           |

1 FEX をサポートしていません。

2アップリンクからダウンリンクへの変換のみがサポートされています。

3ポート1~6のみがポートプロファイルの変換をサポートします。

46.0(2) リリースは200 Gbps をサポートしていません。

## GUI を使用したアップリンクからダウンリンクまたはダウンリンクか らアップリンクへの変更

この手順では、ポートタイプ (アップリンクまたはダウンリンク)を決定するポート プロファ イルを設定する方法について説明します。[ファブリック(Fabric)]>[アクセス ポリシー (Access Policies)]>[インターフェイスの構成(Interface Configuration)]>[アクション (Actions)]>[インターフェイスの変換(Convert Interfaces)]を使用して、ポートをアップ リンクまたはダウンリンクとして設定できます。[ファブリック(Fabric)]>[インベントリ (Inventory)]>[トポロジ(Topology)]>[インターフェイスの変換(Convert Interfaces)]. を使用することもできます。2つの方法は同じワークフローを提供します。

#### 始める前に

- Cisco Application Centric Infrastructure (ACI) ファブリックが設置され、Cisco Application Policy Infrastructure Controller (APIC) がオンラインになっており、Cisco APIC クラスタが 形成されて正常に動作していること。
- ・必要なファブリックインフラストラクチャ設定を作成または変更できる Cisco APIC ファ ブリック管理者アカウントが使用可能であること。
- ・ターゲットリーフスイッチが Cisco ACI ファブリックに登録され、使用可能であること。

#### 手順

- ステップ1 メニューバーで、[ファブリック(FABRIC)]>[アクセス ポリシー(Access Policies)] の順に選択しま す。
- ステップ2 ナビゲーションペインで [インターフェイスの構成(Interface Configuration)]を選択します。
- **ステップ3** 作業ペインで、[**アクション**(Actions)]> [インターフェイスの変換(Convert Interfaces)]をクリックします。
- ステップ4 [インターフェイス構成サポート タイプ(Interface Configuration Support Type)] ドロップダウン リスト で、[アップリンクへの変換(Convert to Uplink)] または[ダウンリンクへの変換(Convert to Downlink)] を選択します。
- ステップ5 [ノード(Node)]フィールドで、[ノードの選択(Select Node)]をクリックし、ノードを選択します。
- **ステップ6 [すべてのスイッチのインターフェイス(Interfaces for All Switches)]** フィールドで、目的のインターフェ イスを入力します。

ダウンリンクをアップリンクに、またはアップリンクをダウンリンクに変換した後、GUI または CLI の reload コマンドを使用してスイッチをリロードする必要があります。スイッチの電源の再投入では不十分 です。

### NX-OS スタイル CLI を使用したポート プロファイルの設定

NX-OS スタイルの CLI を使用したポート プロファイルの設定をするには、次の手順を実行します。

#### 始める前に

- ACIファブリックが設置され、APICコントローラがオンラインになっており、APICクラ スタが形成されて正常に動作していること。
- ・必要なファブリックインフラストラクチャ設定を作成または変更できる APIC ファブリッ ク管理者アカウントが使用可能であること。
- ターゲット リーフ スイッチが ACI ファブリックに登録され、使用可能であること。

#### 手順

#### ステップ1 configure

グローバル コンフィギュレーション モードを開始します。

例:

apic1# configure

#### ステップ2 leaf node-id

設定するリーフまたはリーフ スイッチを指定します。

例:

apic1(config) # leaf 102

#### ステップ3 interface type

設定するインターフェイスを指定します。インターフェイス タイプと ID を指定できます。イーサネット ポートの場合は、ethernet *slot / port* を使用します。

#### 例:

apic1(config-leaf)# interface ethernet 1/2

#### ステップ4 port-direction {uplink | downlink}

ポートの方向を決定するか変更します。この例ではダウンリンクにポートを設定します。

(注) N9K-C9336C-FX スイッチでは、アップリンクからダウンリンクへの変更はサポートさ れていません。

#### 例:

apic1(config-leaf-if)# port-direction downlink

ステップ5 ポートがあるリーフスイッチにログインし、reload コマンドを入力します。

# NX-OS スタイル CLI を使用したポート プロファイルの設定と変換の確認

show interface brief CLI コマンドを使用して、ポートの設定と変換を確認することができます。

(注) ポートプロファイルは、Cisco N9K-C93180LC EX スイッチのトップポートにのみ展開されます。たとえば、1、3、5、7、9、11、13、15、17、19、21、および23となります。ポートプロファイルを使用してトップポートを変換すると、ボトムポートはハードウェア的に無効になります。たとえば、ポートプロファイルを使用して Eth 1/1 を変換すると、Eth 1/2 はハードウェア的に無効になります。

#### 手順

ステップ1 この例では、アップリンクポートをダウンリンクポートに変換する場合の出力を示しています。アップリンクポートをダウンリンクポートに変換変換する前に、この例での出力が表示されます。routed というキーワードは、ポートがアップリンクポートであることを示しています。

#### 例:

| switch#       | show | interface | brief |        |      |             |         |  |
|---------------|------|-----------|-------|--------|------|-------------|---------|--|
| <snip></snip> |      |           |       |        |      |             |         |  |
| Eth1/49       |      |           | eth   | routed | down | sfp-missing | 100G(D) |  |
| Eth1/50       |      |           | eth   | routed | down | sfp-missing | 100G(D) |  |
| <snip></snip> |      |           |       |        |      |             |         |  |

**ステップ2** ポートプロファイルを設定して、スイッチのリロード、後に、例では、出力が表示されます。キーワード トランク ダウンリンク ポートとしてポートを示します。

#### 例:

| switch#       | show | interface | brief |       |      |             |         |  |
|---------------|------|-----------|-------|-------|------|-------------|---------|--|
| <snip></snip> |      |           |       |       |      |             |         |  |
| Eth1/49       |      | 0         | eth   | trunk | down | sfp-missing | 100G(D) |  |
| Eth1/50       |      | 0         | eth   | trunk | down | sfp-missing | 100G(D) |  |
| <snin></snin> |      |           |       |       |      |             |         |  |

## インターフェイス構成の編集

この手順では、以前に構成したインターフェイスの構成を編集する方法について説明します。 これにより、インターフェイスのポート ポリシー グループまたは説明を変更できます。

#### 始める前に

少なくとも1つのインターフェイスを構成する必要があります。

手順

- **ステップ1** メニュー バーで、[ファブリック(FABRIC)]>[アクセス ポリシー(Access Policies)] の順に選択しま す。
- ステップ2 ナビゲーションペインで[インターフェイスの構成(Interface Configuration)]を選択します。
- ステップ3 作業ウィンドウで、構成を編集するインターフェイスの行の右端にある[...]をクリックし、[インターフェ イス構成の編集(Edit Interface Configuration)]を選択します。
- ステップ4 [インターフェイス名ポリシーグループの編集(Edit Policy Group for interface-name)] ダイアログで、必要に応じて構成を変更します。
- ステップ5 [保存 (Save)] をクリックします。
  - (注) ノードまたはポートプロファイルを使用して行われた既存の構成については、APIC REST APIの構成手順を使用して FEX 構成全体を移行できます。

翻訳について

このドキュメントは、米国シスコ発行ドキュメントの参考和訳です。リンク情報につきましては 、日本語版掲載時点で、英語版にアップデートがあり、リンク先のページが移動/変更されている 場合がありますことをご了承ください。あくまでも参考和訳となりますので、正式な内容につい ては米国サイトのドキュメントを参照ください。